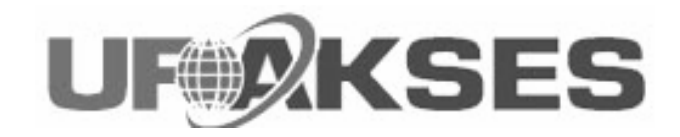

# Wireless 802.11 a/b/g

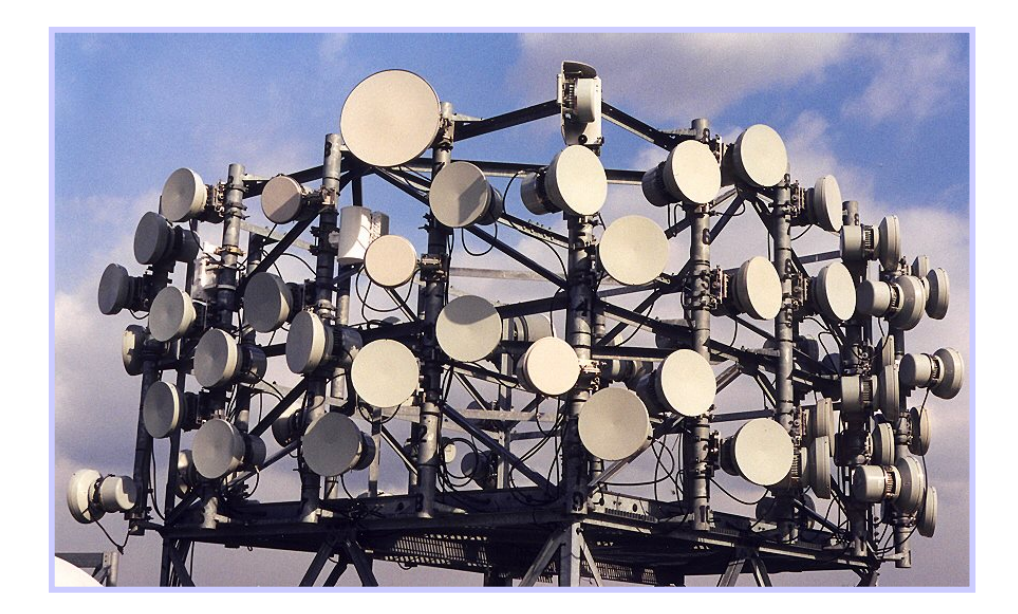

Divisi Training PT UFOAKSES SUKSES LUARBIASA Jakarta nux@ufoakses.co.id

## Wireless LAN

- Teknologi yang menghubungkan 2 buah komputer atau lebih dengan menggunakan media transmisi gelombang radio.
- Teknik radio tersebut memanfaatkan kelemahan panca indera manusia.
- Teknologi radio mengabungkan sinyal frekuensi rendah dan gelombang pembawa yang frekuensi tinggi ke dalam modulator untuk kemudian di konversi ke gelombang elektromagnet dan dipancarkan ke udara.

# **Mode Frekuensi**

- 802.11b
  - Menggunakan frekuensi 2400 MHZ-2485 MHZ dan bandwith dari 2 Mbps-108 Mbps
  - Hanya ada 11 kanal dalam bandwith 83,5 Mhz
  - Menggunakan gelombang pembawa 2,4Ghz yang dikategorikan gratis oleh ITU
- 802.11a
  - Menggunakan frekuensi 5,2-5,8 Ghz
- 802.11g

- Sama dengan 802.11b hanya bandwith sampai 108 Mbps

#### **Spektrum Frekuensi**

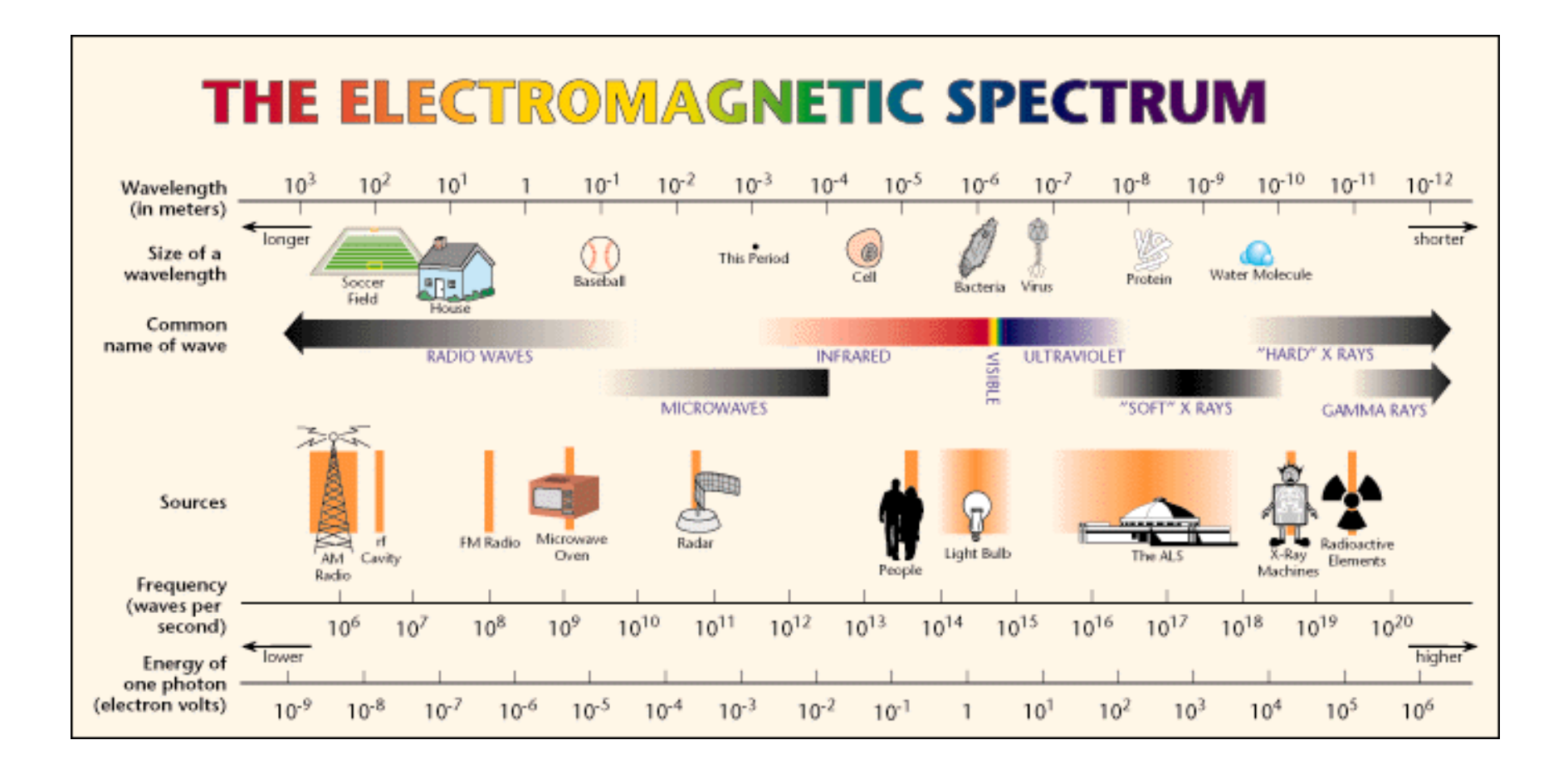

#### Pemetaan Frekuensi 2,4 Ghz

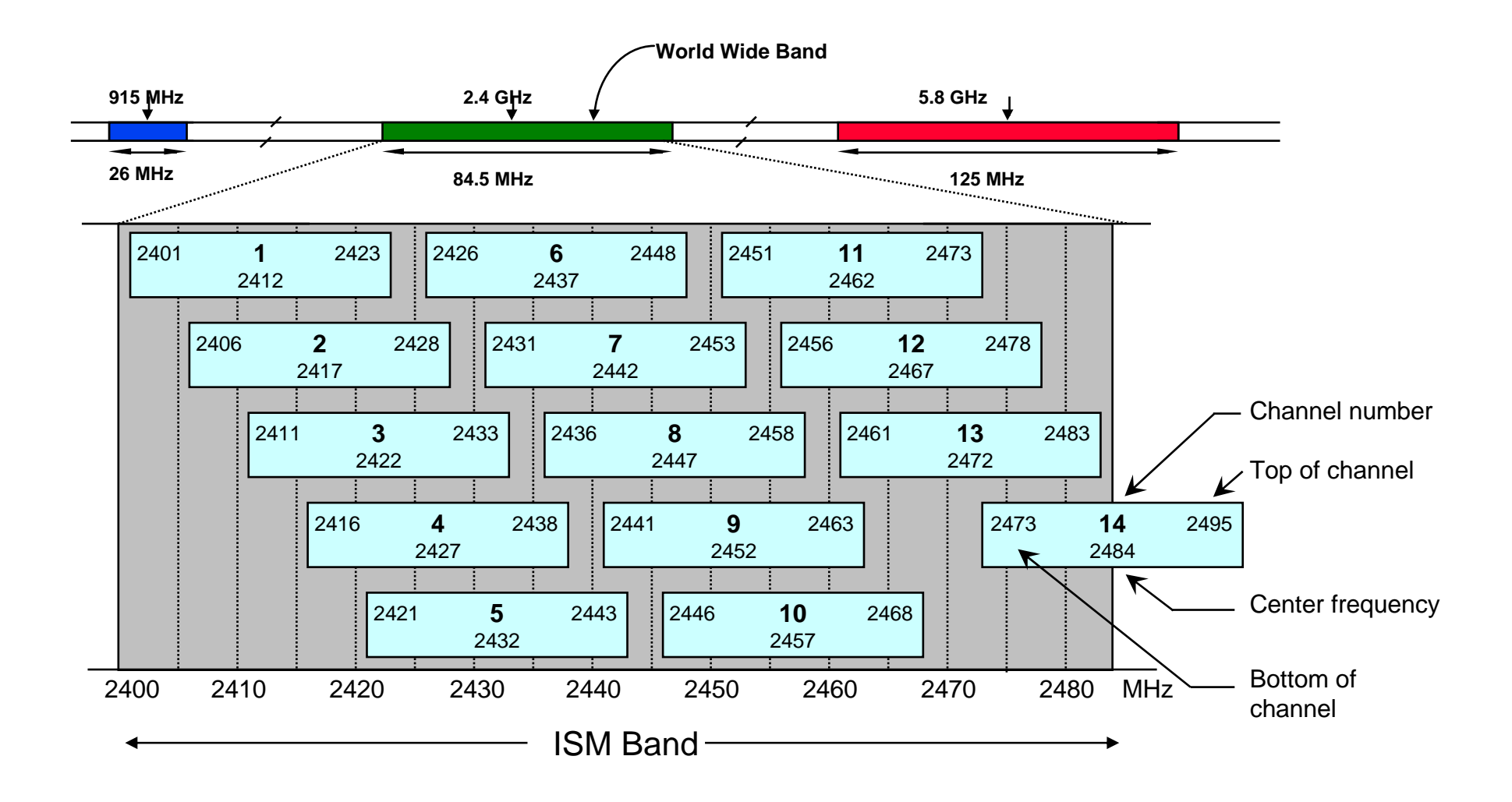

# **Wireless Data Transport**

- FHSS
  - Data dikirim dengan melompat-lompat dari satu frekuensi ke frekuensi lainnya,tergantung dari kondisi frekuensinya. Tersedia 78 kanal dengan lebar kanal masing-masing sekitar 1 Mbps
- DSSS
  - Data dikirim langsung pada satu frekuensi tertentu dan tidak dipindah-pindah. Tersedia 11 kanal dengan lebar masing-masing 22 Mbps
- OFDM
  - Mengunakan prinsip FDM (frekuensi-division multiplexing) dan diimplementasikan sebagai komunikasi digital. Mengunakan bit stream dalam komunikasi datanya.

# **Fungsi wireless LAN**

- Dalam kategori penggunaan wireless LAN, ada 2 penggunaan yang bisa dimanfaatkan :
  - Penggunaan wireless LAN dalam ruangan ( indoor )
  - Penggunaan wireless LAN luar ruangan ( outdoor ) yang gunanya untuk menghubungkan dua titik diluar rumah atau gedung.
- Untuk standar outdoor menggunakan 802.16

## Kaidah dalam Wireless

- Frekuensi
- Tx power
- Rx sensitivity
- Looses
- EIRP
- Free Space Lose ( FSL )
- Line Of Sight
- Fresnel Zone

## **Tx Power**

- Radio mempunyai daya untuk menyalurkan sinyal pada frekuensi tertentu, daya tersebut disebut Transmit (Tx) power dan dihitung dari besar energi yang disalurkan melalui satu lebar frekuensi ( bandwith)
- Contoh, satu radio memiliki Tx power +18dBm maka jika dikonversi ke Watt akan didapat 0,064 W atau 64 mW.

## Perhitungan dB-mWatt

- dBm adalah nilai 10 log dari sinyal untuk 1 mW
- dBw adalah nilai 10 log dari sinyal untuk 1 W
- Sinyal 100 mW jika dijadikan dBm akan menjadi :

Persamaan dBm =  $10 \log 100 (mW)$  = 20 dBm

1mW

# **Rx Sensitivity**

- Semua radio memiliki point of no return yaitu keadaan dimana radio menerima sinyal kurang dari Rx sensitivity yang ditentukan dan radio tidak mampu melihat datanya.
- Misal 802.11b mempunyai received sensitivitinya -78 dBm maka pada level ini bit Error Ratenya (BER ) dari 10-5 (99,999 %) akan terlihat.
- Rx sensitivity akan bervariasi bergantung dari banyak faktor

### EIRP

- Effective Isotropic Radiated Power adalah daya pancar total perangkat setelah diperhitungkan dengan antena dan gangguan lainya
- EIRP = dBm alat + dBi antena Losses
- Losses = akibat dari konektor , panjang kabel pigtail dll

### Losses Kabel

- Setiap transmisi akan kehilangan daya pada setiap
  30 meter kabel untuk frekuensi 2,4 Ghz
- RG 8 losses 10 dB setiap 30 meter
- LMR 400 losses 6,8 dB setiap 30 meter
- LMR 600 losses 5,4 dB
- Heliax 3/8 " losses 5,36 dB
- Heliax  $\frac{1}{2}$  "losses 3,47 dB
- Heliax 5/8 "losses 2,15 dB

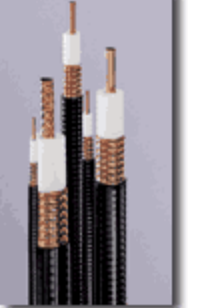

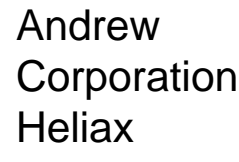

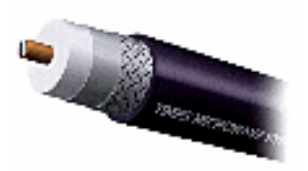

Times Microwave LMR types

# **Free Space Loss**

- Rambatan frekuensi di udara akan mengalami loss dengan rumus :
  - FSL ( dB ) = 32,45 + 20 log 10 F ( MHZ ) + 20 Log 10 D ( Km )
- Untuk FSL pada jarak 1 km menggunakan frekuensi
  2,4 GHz adalah :

 $-FSL = 32,45 + 20 \log 10 (2400) + 20 \log 10 (1)$ 

= 100,05 dB

# Line Of Sight

• Aplikasi wireless LAN di luar ruangan harus memenuhi prinsip Line of sight ( tanpa penghalang )

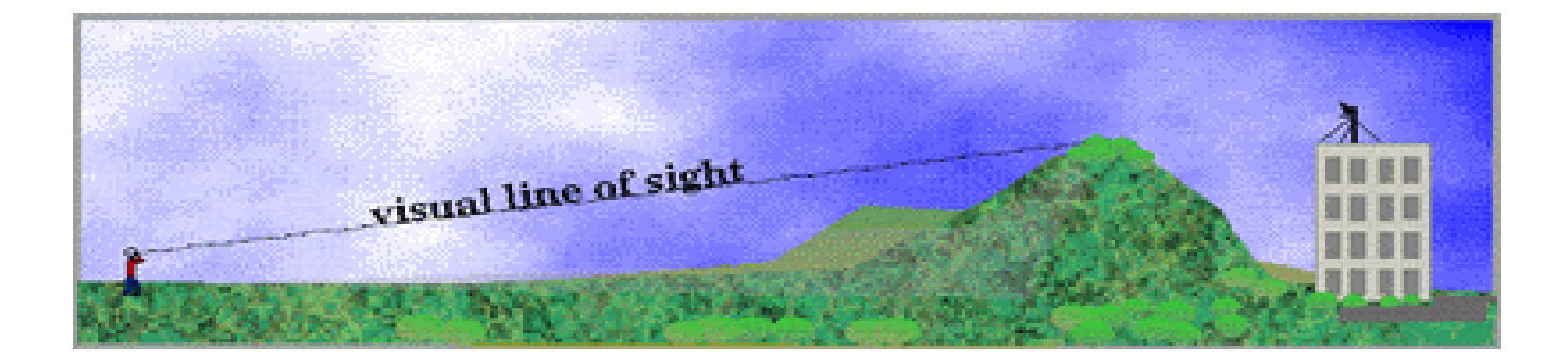

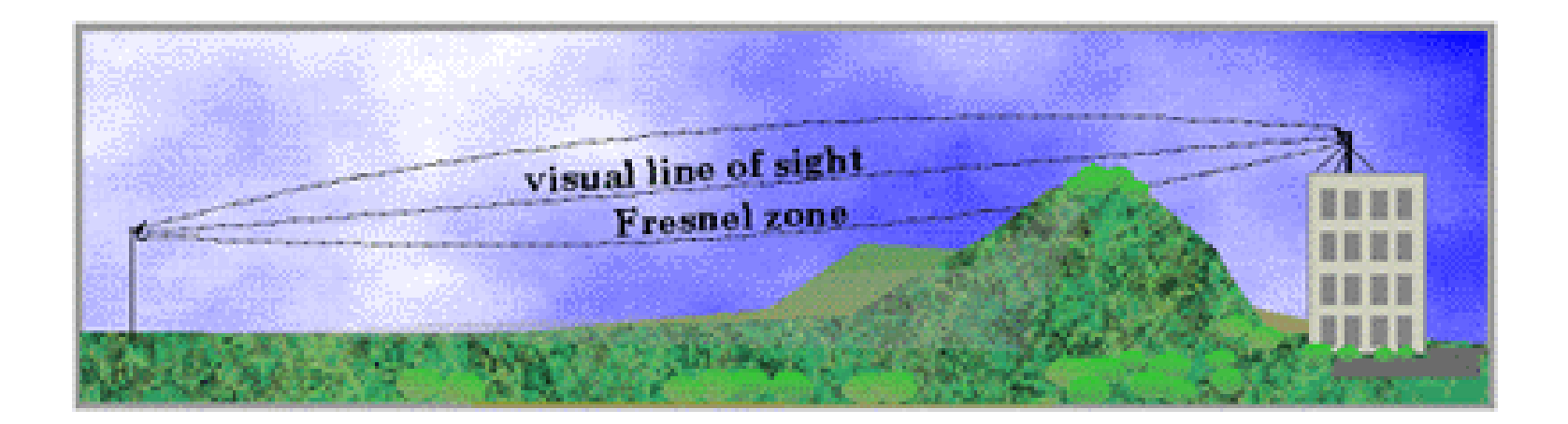

#### **Fressnel Zone**

- Adalah area disekitar garis lurus antar antena yang digunakan sebagai media rambat frekuensi.
- Secara ideal fresnel zone harus dipenuhi.
- 20 % gangguan fresnel zone akan mempengaruhi kualitas link namun lebih dari itu akan sangat mempengaruhi.
- Halangan fresnel zone dapat berupa bangunan dan juga pepohonan ( karena air pada daun akan menyerap sinyal )

#### **Gambar Fresnel Zone**

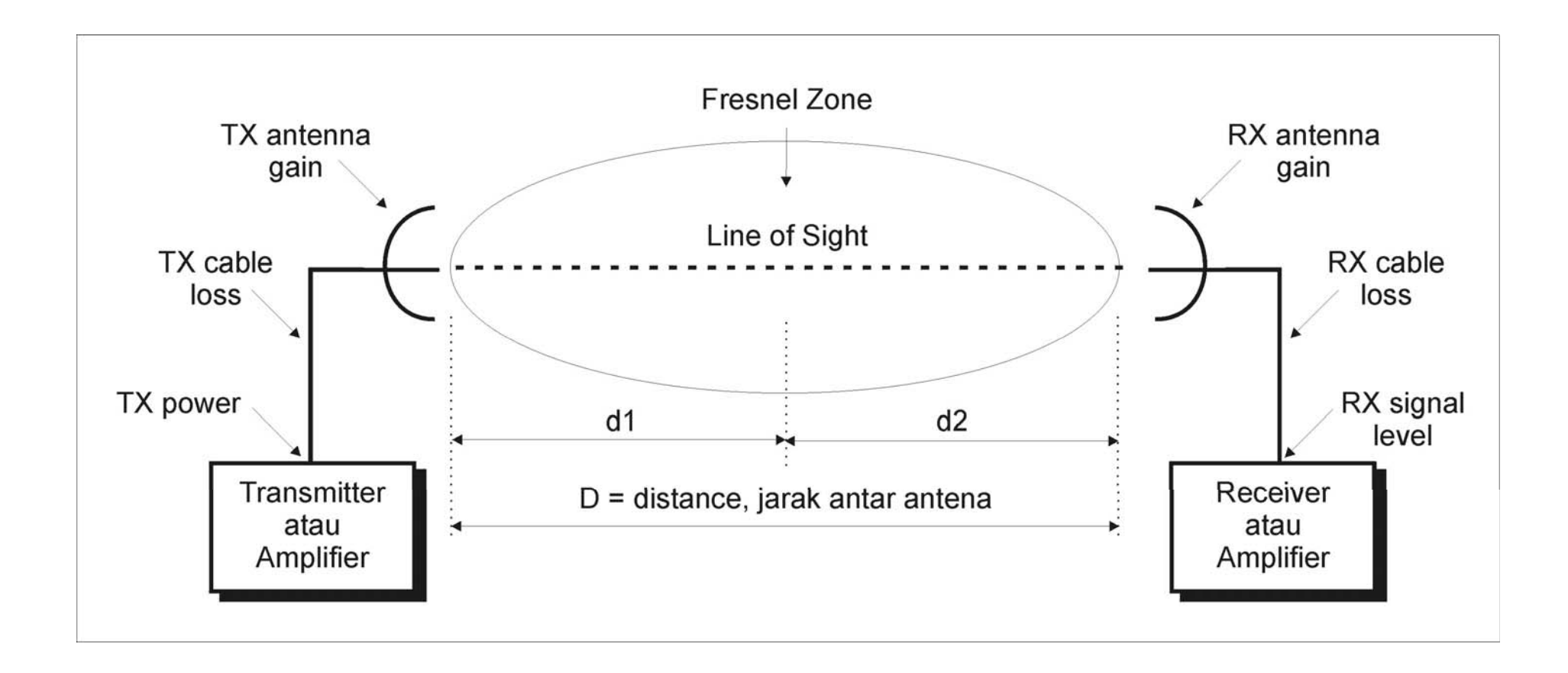

#### Penjabaran Fresnel Zone

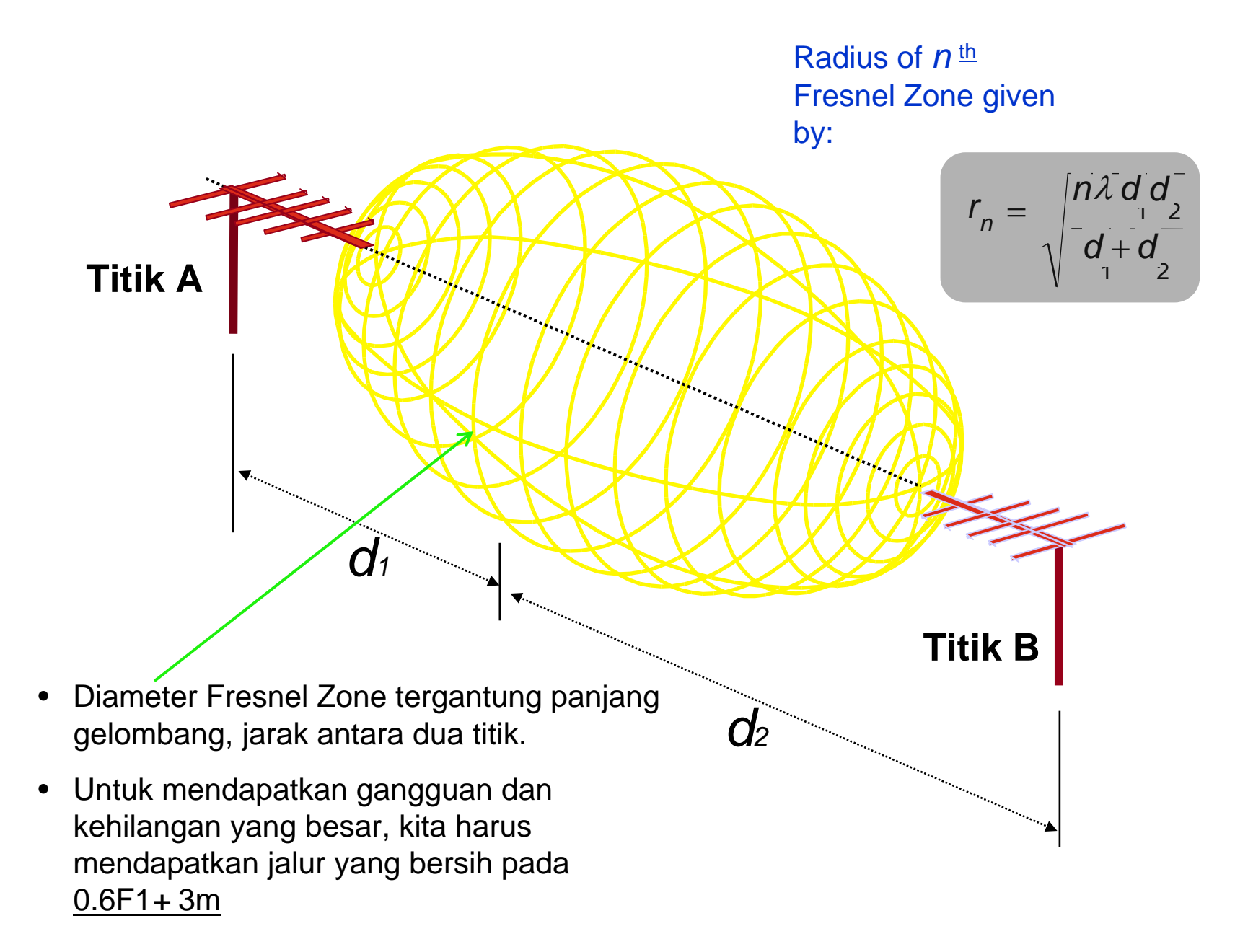

# Mengatasi Fresnel Zone

- Meninggikan letak posisi antena pada infrastruktur yang ada
- Membangun tower dengan posisi antena pada posisi tertinggi
- Menaikkan ketinggian tower
- Meletakkan posisi antena yang berbeda
- Membuat repeater
- Memotong pohon yang menganggu RF

#### GPS

• Global Positioning System adalah Alat untuk mengukur ketinggian dan posisi pemasangan di dua titik .

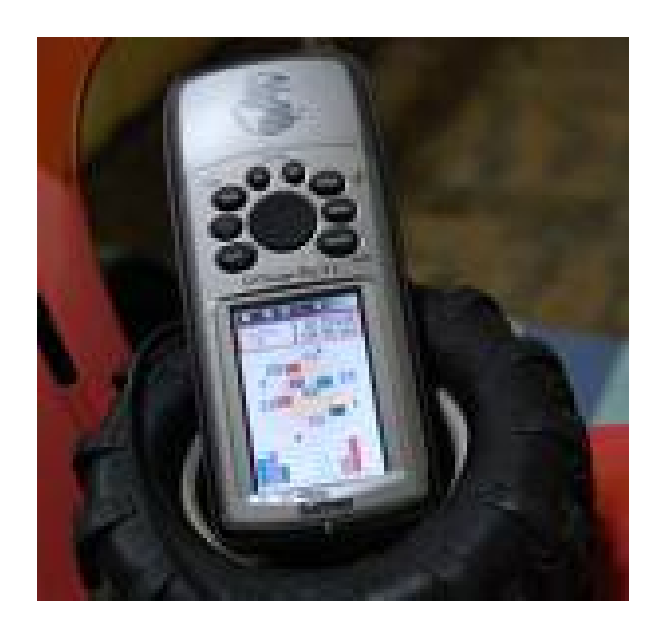

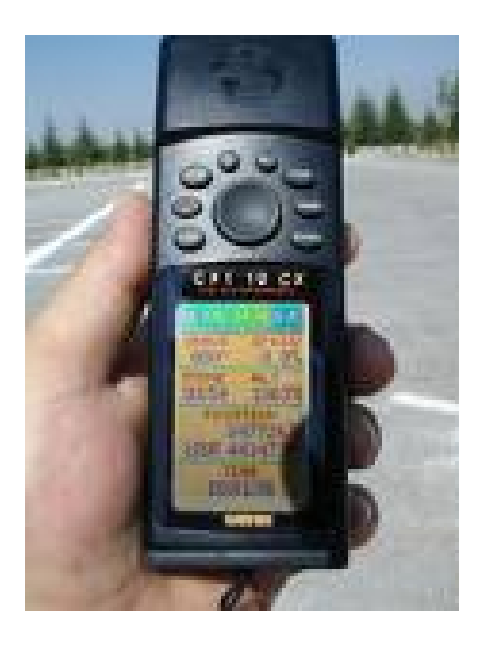

# **Konsep Antena**

- Antena merupakan device pasif yang hanya mengarahkan gelombang elektromagnet.
- Dalam antena dikenal istilah :
- Directionality ( Arah ) dalam satuan derajat
  - Omnidirectional (360 derajat)
  - Directional (45, 30, 60 derajat)
- Antena gain ( penguatan antena )
  - Dalam satuan dB ( lebih besar db maka jarak area lebih jauh / luas )
- Polarisasi ( arah rambat gelombang )
  - Vertikal
  - Horisontal

#### Radiated Power Pada Antena

Dalam sistem wireless, antena digunakan untuk mengkonversi gelombang listrik menjadi gelombang elektromagnet. Besar energi antena dapat memperbesar sinyal terima dan kirim, yang disebut sebagai Antenna Gain yang diukur dalam :

dBi : relatif terhadap isotropic radiator dBd: relatif terhadap dipole radiator dimana 0 dBd = 2,15 dBi

#### Jenis –jenis Antena

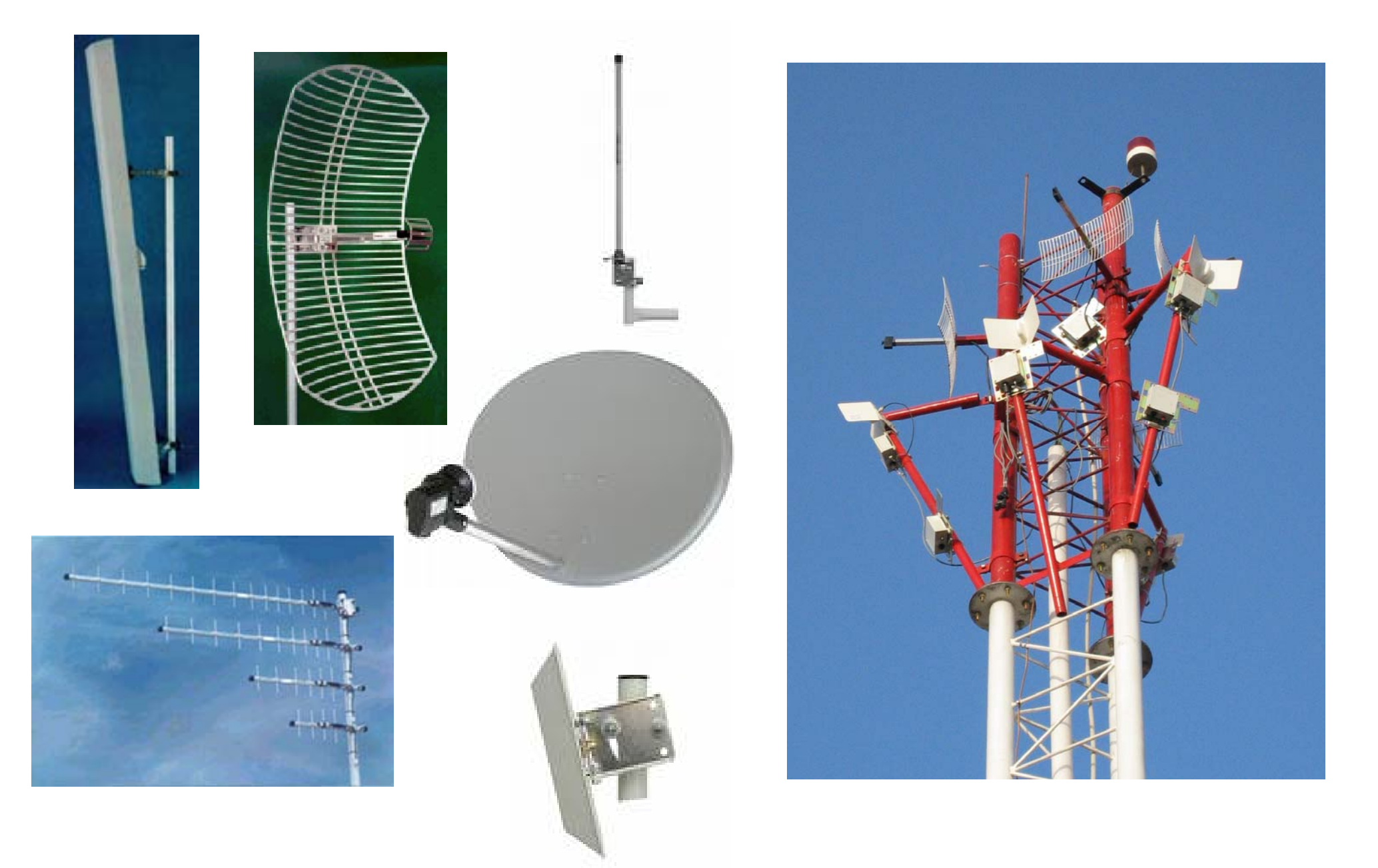

#### Polarisasi Antena

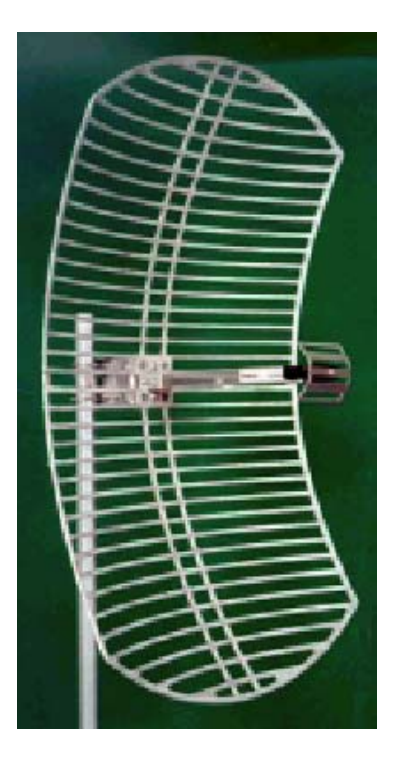

← Horizontal

*Vertical* \_\_\_\_\_

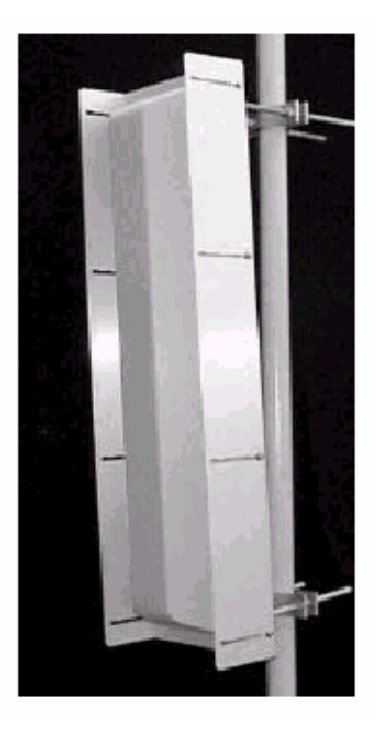

#### Sambungan Antena Sambungan antena harus diperhatikan

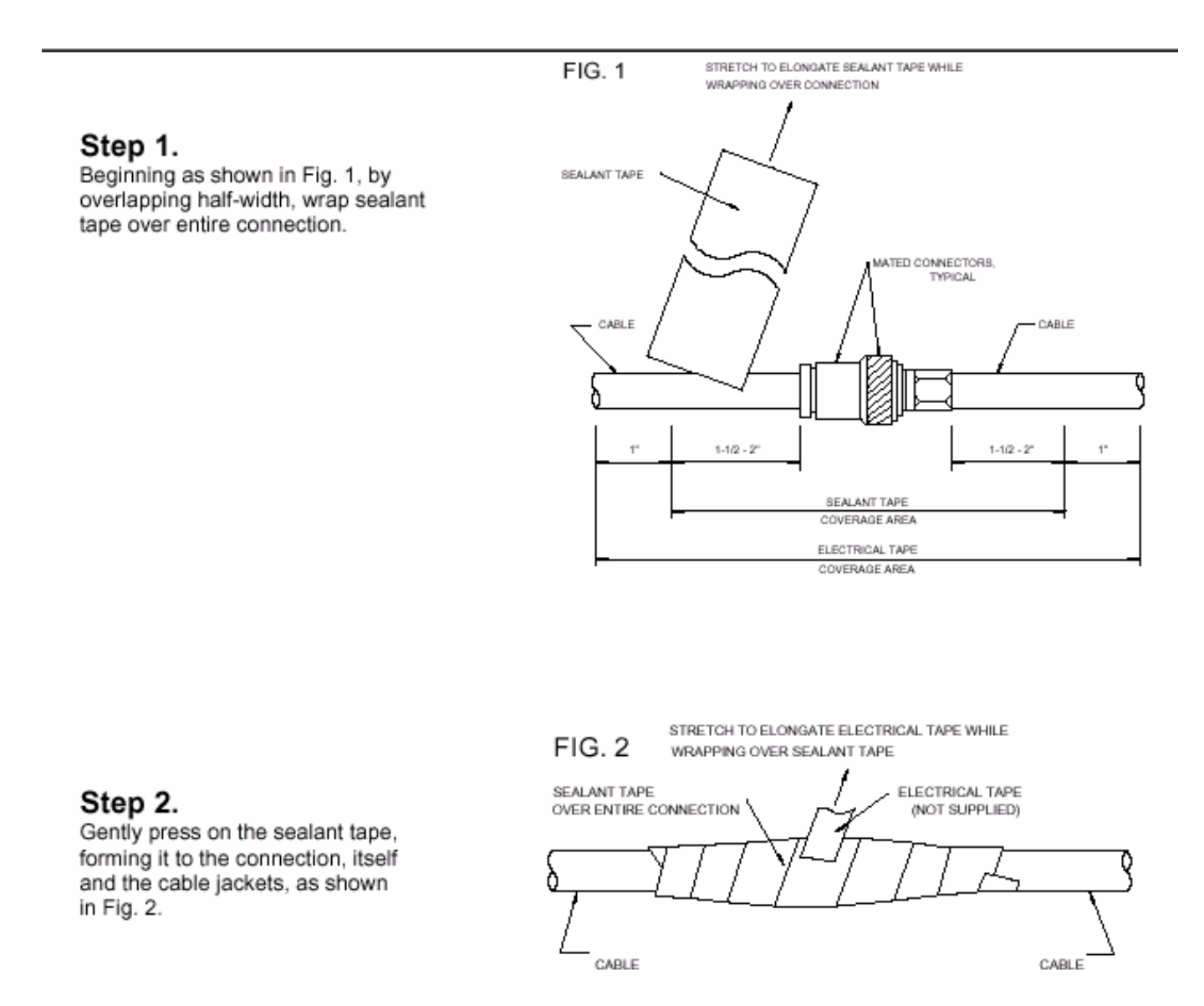

#### Sambungan Antena Pemakaian selotape harus betul-betul diperhatikan

#### Step 3.

By overlapping half-width, wrap electrical tape (not supplied) over the entire sealant tape connection. While stretching tape, begin at center of formed sealant tape and wrap towards one end approximately one inch beyond end of sealant tape. Insure tight electrical tape coverage onto cable jacket. Without breaking electrical tape, reverse direction and wrap to other end, again extending approximately one inch beyond end of sealant tape. Again, insure tight electrical tape coverage onto cable jacket. Reverse direction again and wrap electrical tape to center of connection and stop.

FIG. 3 ELECTRICAL TAPE WRAPPED TIGHTLY AGAINST CABLE JACKET, TYPICAL BOTH ENDS.

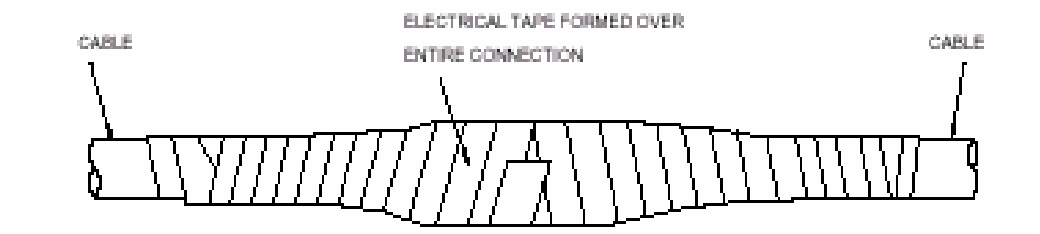

#### Jenis – Jenis Konektor

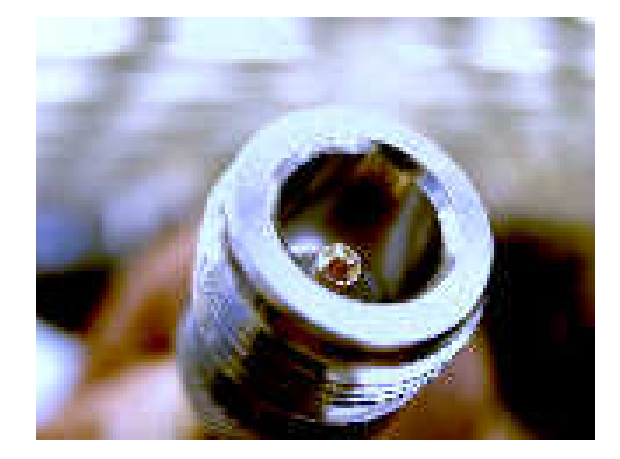

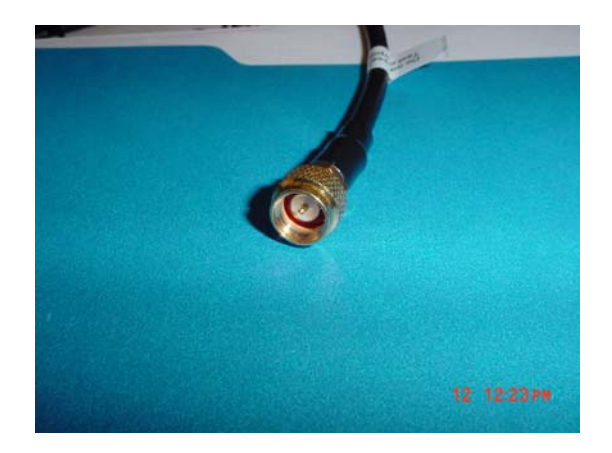

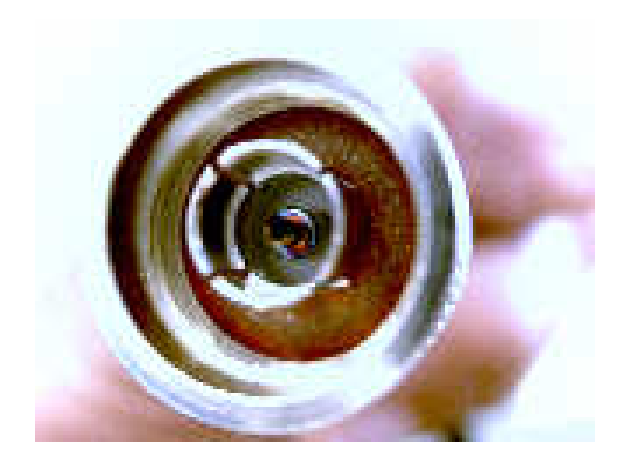

## Proteksi Cuaca

- Cuaca akan sangat berpengaruh dalam sistem jaringan wireless maka perlu diperhatikan antara lain :
- Konektor harus tertutup rapi dan dilapisi dengan bahan plastik ( selotip karet )
- Persiapkan penangkal petir dan grounding yang baik pada pemasangan antena di luar ruangan. Ground harus disambung maksimal 2 meter dari bangunan.
- Pastikan penggunaan radio yang tepat. Radio outdoor yang khusus ( kedap Air ).

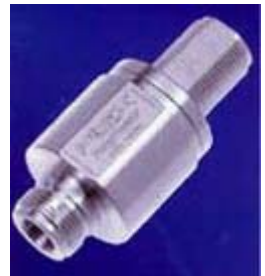

#### **Topologi wireless 2,4 Ghz**

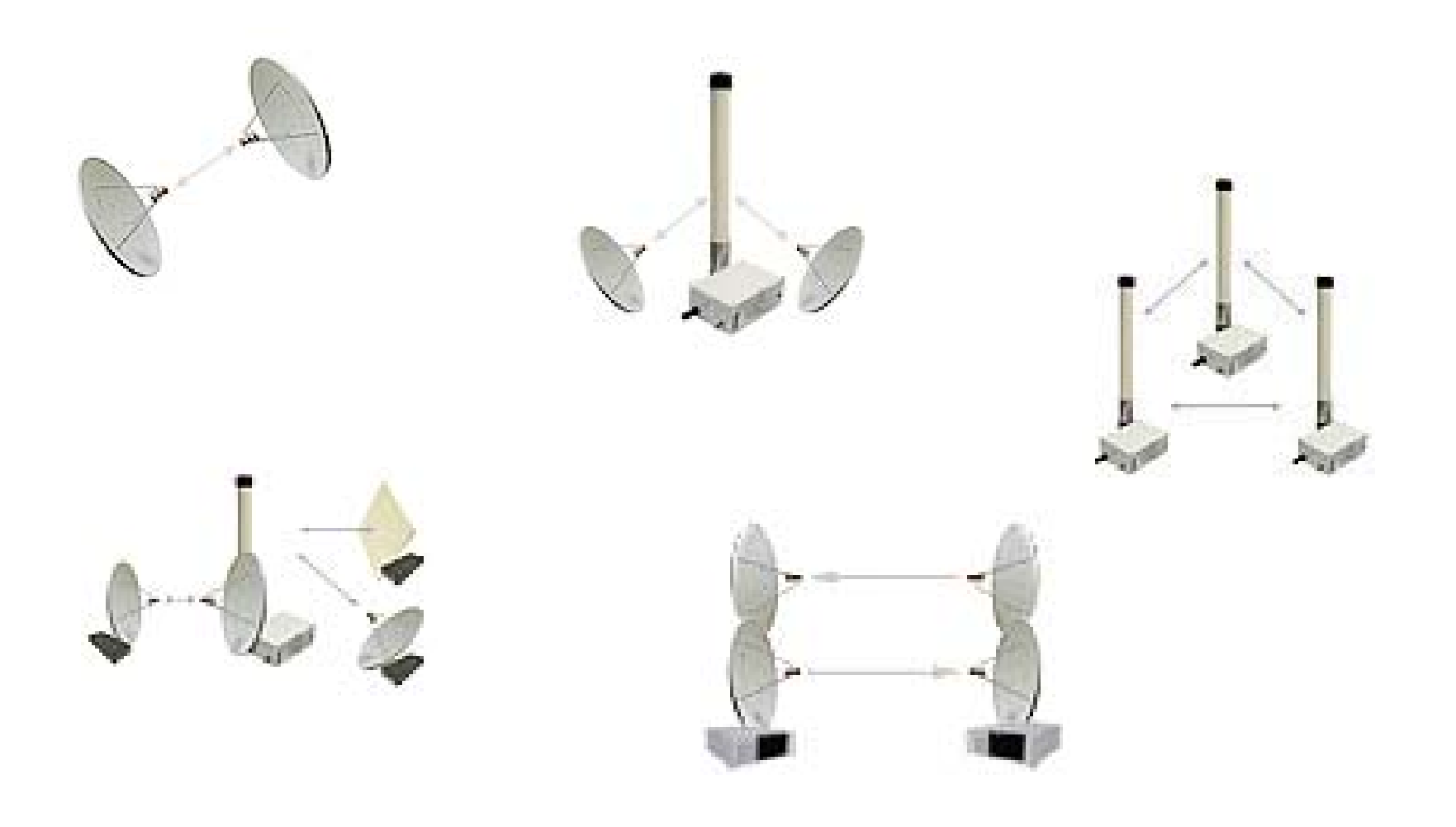

# **Point To Point**

- Menghubungkan 2 buah alat biasanya jarak jauh dan menggunakan antena directional
- Kedua alat cukup menggunakan lisensi level 4 (bridge dan station)
- Bisa menggunakan propetiery setting ( nstream, custom frekuensi )
- Pada AP
  - Min lisensi level 4
  - Set mode, SSID, band, dan frekuensi
  - Mode = bridge ( hanya 1 client )
- Pada Client
  - Min lisensi level 4
  - Set mode, SSID, band, frekuensi, dan scan-list
  - Mode= station
  - Pastikan frekuensi dalam scan-list

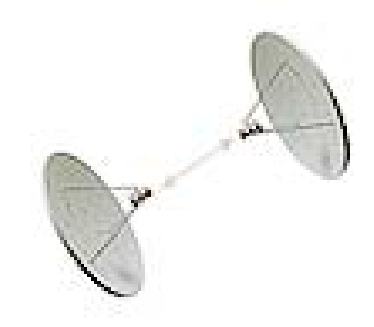

# **Konfigurasi dan Testing**

- Tambahkan ip address kedua router pada wlan interface
- Cobalah ping dari winbox ke router yang lain
- Router udah siap untuk melewati trafik tetapi tidak bisa di bridge. ( mikrotik station tidak dapat di bridge )
- Jika di bridge pakailah WDS atau EoIP

# **Point to point Dual Nstream**

- Masing –masing titik menggunakan 2 buah antena dan 2 buah wireless card
- Satu link untuk transmit dan satu link lainnya untuk receive
- Merupakan Mikrotik propetiary setting
- Meningkatkan throughput
- Wireless delay hampir tidak ada

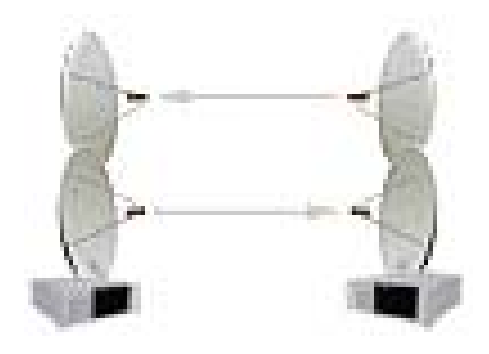

# **Point to Multipoint**

- Digunakan untuk jarak dekat
- 1 buah akses point dapat melayani beberapa station
- Sebagai base station
- Mengunakan antena omni atau sectoral
- Jika client berada pada satu area bisa menggunakan flat panel
- Mengunakan standard 802.11 b/g biar semua device bisa terkoneksi.

# **Konfigurasi PTMP**

- Membutuhkan lisensi level 4
- Set mode AP-bridge

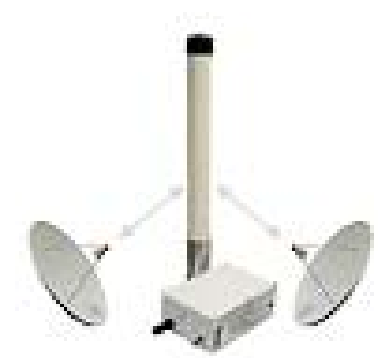

- Mode ap bridge dapat dibridge
- Mempunyai default autentifikasi untuk mac address akses list ( hanya radio tertentu yang bisa konek dengan ap tersebut )

# WDS

- Merupakan cara terbaik untuk interkoneksi banyak akses point dalam satu wilayah. Sehingga semua user dapat bergerak tanpa terputus koneksinya.
- Terdiri dari banyak akses point
- Topologi Mesh
- Akses point harus sama standarnya (802.11) dan mempunyai frekuensi yang sama.

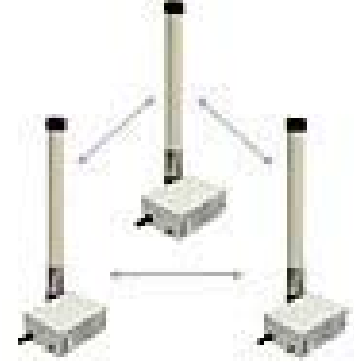

# Virtual AP (Vlan)

- Dapat membentuk AP pada satu interface wlan
- Masing-masing VAP dapat diberi SSID
- Masing-masing VAP dapat diberi ip address
- Sebuah VAP dapat dibentuk menjadi wds

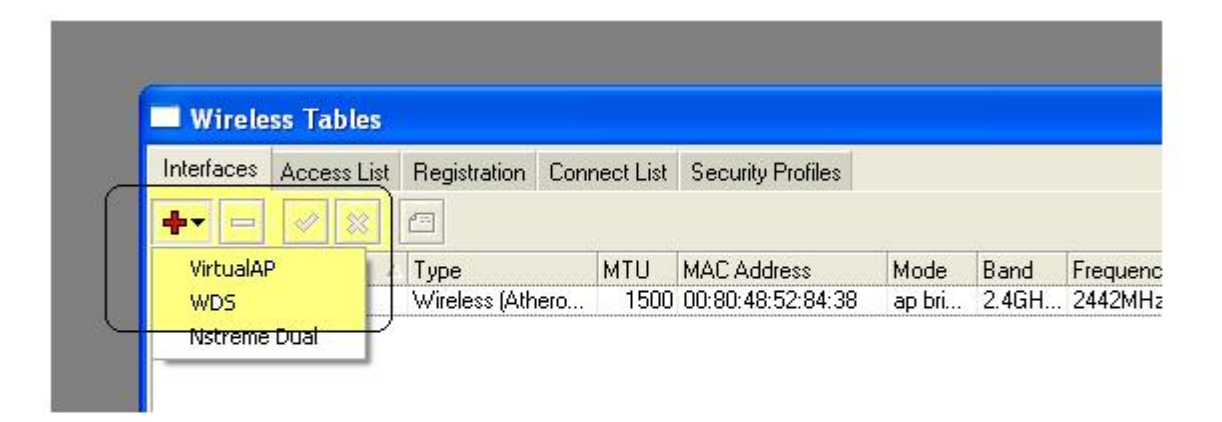
# Konfigurasi VAP

| Inter | faces Access List | Registration Connect List Security Profiles                                          |  |
|-------|-------------------|--------------------------------------------------------------------------------------|--|
| +-    | *                 |                                                                                      |  |
|       | Name /            | Type MTU MAC Address Mode Band Frequency SSID                                        |  |
|       | «-»wlan1          | Wireless (Athero 1500 00:80:48:52:84:87 ap bri 2.4GH 2412MHz UfoAkses                |  |
|       | ≪->wlan4          | VirtualAP 1500 02:80:48:52:84:87 NUXER                                               |  |
| 5     | ≪->wlan2          | Wireless (Athero 1500 00:09:48:52:84:58 station 2:40H 2412MHz UtoAkses               |  |
| V.    | A:#Wiana          | Wireless (Amero 1500 00.80.46.52.64.F3 station 2.40.H 2412MHz 010Akses               |  |
|       |                   | Interface <wlan4></wlan4>                                                            |  |
|       |                   | General Wireless WDS Status Traffic OK                                               |  |
|       |                   | Master Interface: wlan1  Cancel                                                      |  |
|       |                   | SSID: VIXER Apply                                                                    |  |
|       |                   | Area: Disable                                                                        |  |
|       |                   | Security Profile: default                                                            |  |
|       |                   | Max Station Count: 20                                                                |  |
|       |                   | Proprietary Extensions: post-2.9.25                                                  |  |
|       |                   | Default AP Tx Limit: 🔟 bps                                                           |  |
|       |                   | Default Client Tx Limit:                                                             |  |
|       |                   | <ul> <li>Default Authenticate</li> <li>Default Forward</li> <li>Hide SSID</li> </ul> |  |

# **Alignment Only**

- Feature untuk posisi link wireless
- Pada mode alignment-only interface akan mendengar paket yang dikirim pada sebuah AP dengan frekuensi dan chanel yang sama.
- Audio = sinyal strenght berdasarkan bunyi beeper diset max , maka frekuensi beepernya diset tinggi.
- Jika mengaktifkan interface aligment-only maka secara otomatis merubah interface mode dari station ,AP menjadi alignment-only.

- [admin@UfoAkses] interface wireless align> pr frame-size: 300 active-mode: yes receive-all: no audio-monitor: 00:00:00:00:00:00 filter-mac: 00:00:00:00:00:00 ssid-all: no frames-per-second: 25 audio-min: -100 audio-max: -20
- [admin@UfoAkses] interface wireless align> monitor wlan1

### Alignment di winbox

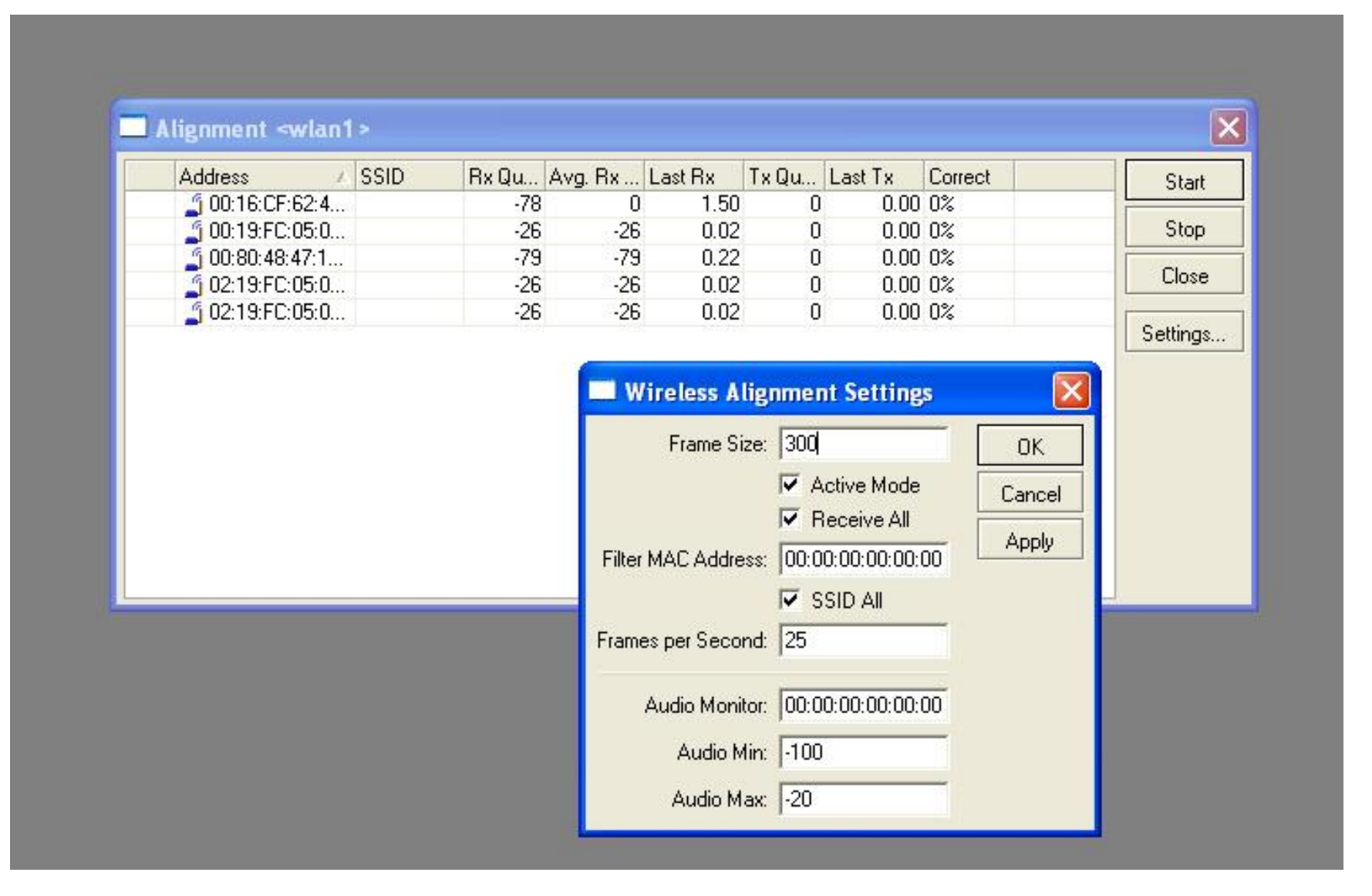

# **Keamanan Wireless**

- Hidden SSID
- Disable default authenticate
  - Mac address list
- WEP
- Didepan server VPN
- Mengunakan Hotspot

| Default AF 1:    | r ale. 1 j | Dha                  |
|------------------|------------|----------------------|
| Default Client T | Rate: 🗂    | bps                  |
|                  | <b>V</b>   | Default Authenticate |
|                  | <b>V</b>   | Default Forward      |
|                  |            | Hide SSID            |
| disabled In      | nning      | running ap           |

# **Security Profile**

- WEP = Wired Equivalent Privacy
  - Enkripsi data hanya pada 802.11 mengunakan static key
  - Sangat simple
  - 40 bit = mengunakan enkripsi 40 bit ( juga dikenal sebagai 64bit-wep )
  - 104 bit = menggunakan enkripsi 104bit ( juga dikenal sebagai 128bit-wep )
  - Static key = text ( dalam hexa key )
- WPA = Wi-fi Protected Access
  - Kombinasi dari 802.1x, EAP, MIC, TKIP, dan AES

#### **Security Profiles Dalam winbox**

| Wireless Table   | 5                    |                                |                   |               |                | د               |
|------------------|----------------------|--------------------------------|-------------------|---------------|----------------|-----------------|
| nterfaces Access | List Registration    | n Connect List                 | Security Profile: | s             |                |                 |
| <u>+   </u>      |                      |                                | 1                 | 1             |                |                 |
| Name 🔺           | Mode                 | Auth. Mode                     | Unicast Ciphers   | Group Ciphers | WPA Pre-Shared | WPA2 Pre-Shared |
| profile1         | none<br>dynamic keys | WPA PSK W                      | tkip              | tkip          | 1234567890     | 1234567890      |
|                  |                      |                                |                   |               |                |                 |
|                  | New Securty          | Profile                        |                   |               | ×              |                 |
|                  | General EAP          | Static Keys                    |                   |               | ОК             |                 |
|                  |                      | Name: profile2                 |                   |               | Cancel         |                 |
|                  |                      | Mode: duparoio                 | kaus              | <b></b>       | Arely          |                 |
|                  | A sub- sub- stime 1  | mode. <u>Foynamic</u><br>Tuess | Keys              |               |                |                 |
|                  |                      | i ypes                         |                   |               | Сору           |                 |
|                  | WPA EAP              |                                | WPA2 EAP          |               | Remove         |                 |
|                  | – Unicast Ciphers    |                                |                   |               |                |                 |
|                  | ▼ tkip               |                                | aes com           |               |                |                 |
|                  | - Group Ciphers -    |                                |                   |               |                |                 |
|                  | 🗹 tkip               |                                | 🗌 aes com         |               |                |                 |
|                  |                      |                                |                   |               |                |                 |
|                  | WPA Pre-Share        | d Key:                         |                   |               |                |                 |
|                  | WPA2 Pre-Share       | d Key:                         |                   |               |                |                 |
|                  | Group Key U          | pdate: 00:05:00                | )                 |               |                |                 |
|                  |                      | 🗖 RADI                         | US MAC Authen     | tication      |                |                 |

# **Aplikasi WEP Security**

| Name     | ⊥ Mode        | Auth. Mode  | Unicast Ciphe            | ers Group Ciphers          | WPA Pre-Shared | . WPA2 F  | Pre-Shared            |            |   |        |
|----------|---------------|-------------|--------------------------|----------------------------|----------------|-----------|-----------------------|------------|---|--------|
| profile1 | static keys o | D WPA PSK W | tkip                     | tkip                       |                |           |                       |            |   |        |
|          |               |             |                          | 1.94.8 P                   |                |           |                       |            |   |        |
|          |               |             | Security Pro             | file <profile1></profile1> |                |           |                       | 3          |   |        |
|          |               | Gei         | neral EAP SI             | tatic Keys                 |                |           | ОК                    | 1          |   |        |
|          |               |             | N                        | ame: profile1              |                |           | Concel                |            |   |        |
|          |               |             |                          |                            |                |           | Cancer                |            |   |        |
|          |               |             | М                        | ode:  static keys (        | optional       | _         | Apply                 |            |   |        |
|          |               | - A         | uthentication Ty         | ipes                       |                |           | Сору                  |            |   |        |
|          |               |             | WPA PSK                  |                            | WP9ZP3K        |           |                       |            |   |        |
|          |               |             | WINLAI                   |                            |                |           |                       |            |   |        |
|          |               | -0          | nicast cipners -<br>Ikin |                            | Security       | , Profile | <pre>sprofile1;</pre> | <b>,</b>   |   | 6      |
|          |               |             | wale                     | _                          | Consul 54      | D Static  | Keus                  |            |   |        |
|          |               |             |                          |                            | General EA     | F Static  | iteys                 |            |   |        |
|          |               |             |                          |                            | Key            | 0: 40bit  | wep 💌 Ox              | 1234567890 |   | Cancel |
|          |               |             |                          |                            | Key            | 1: none   | <b>▼</b> 0×           |            |   | Apply  |
|          |               |             |                          |                            | Keu            | 2: none   |                       |            |   |        |
|          |               |             |                          |                            |                | - [       |                       | л<br>Г     |   | Lopy   |
|          |               |             |                          |                            | Key            | 3:  none  | <b>▼</b> 0x           | 4          |   | Remove |
|          |               |             |                          |                            | Transmit Ke    | ey: key 0 |                       |            | - |        |
|          |               |             |                          | _                          |                | -         |                       | ř          |   |        |
|          |               |             |                          |                            | St. Private Ke | ey: none  | ▼ 0x                  |            |   |        |

# **Aplikasi WPA Security**

|          |              |            | - In-              |                   |                          |                | L IDIA | <b>D</b> 01 1   |
|----------|--------------|------------|--------------------|-------------------|--------------------------|----------------|--------|-----------------|
| Name     | Mode         | Auth. Mode | e Un               | icast Liphers     | Group Liphers            | WPA Pre-Shared | WPA2   | Pre-Shared      |
| profile2 | dynamic keys | WPA PSK    | W tkip             | 0                 | tkip                     | 1234567890     | 123456 | 57890           |
|          |              |            |                    | Name:<br>Mode:    | profile2<br>dynamic keys |                | •      | Cancel<br>Apply |
|          |              | -+         | Authentic<br>WPA P | ation Types<br>SK | <b>V</b>                 | PA2 PSK        |        | Сору            |
|          |              | Г          | WPA E              | AP                |                          | PA2 EAP        |        | Remove          |
|          |              | l          | Jnicast C          | iphers ——         |                          |                |        |                 |
|          |              |            | tkip               |                   | ∏ ae                     | s ccm          |        |                 |
|          |              | -0         | aroup Cip          | ohers             | -                        |                |        |                 |
|          |              | <b>I</b> ~ | tkip               |                   | l ae                     | siccm          |        |                 |
|          |              | V          | VPA Pre-           | Shared Key:       | 1234567890               |                |        |                 |
|          |              | w          |                    | Sharad Kaur       | 1234567890               |                | _      |                 |

Note : Pada kedua router (AP dan Station set WPA harus sama persis)

# **Penggunaan WPA Security**

| General Wireless | Data Rates  | Advanced | WDS |     | OK          |
|------------------|-------------|----------|-----|-----|-------------|
| Radio Name       | : 00804852  | 28438    |     |     | Cancel      |
| Mode             | : ap bridge |          |     | •   | Apply       |
| SSID             | : 🔽 nuxer   |          |     |     | Disable     |
| Band             | : 2.4GHz-B  | Ř.       |     | -   | Comment     |
| Frequency        | 2442        |          |     |     | Scan        |
| Scan List        |             |          |     |     | Freq. Usage |
| Security Profile | profile2    |          |     | -   | Align       |
| Frequency Mode   | : manual tx | power    |     | J   | Sniff       |
| Country          | no_count    | try_set  |     | •   | Snooper     |
| Antenna Gain     | c 0         |          |     | dBi |             |

## Wireless Standards

- IEEE 802.11b
  - 2.4GHz, 22MHz bandwidth
  - 11Mbit max air rate
- IEEE 802.11g
  - 2.4GHz, 22MHz bandwidth
  - 802.11b compatibility mode
  - 54Mbit max air rate
- IEEE 802.11a
  - 5GHz, 20MHz bandwidth
  - 54Mbit max air rate

# **Band Variations**

- Double channel (40MHz) 108Mbit max air rate
  - 2.4ghz-g-turbo
  - 5ghz-turbo
- Half channel (10MHz) 27Mbit max air rate
  - 2ghz-10mhz
  - 5ghz-10mhz
- Quarter channel (5MHz) 13.5Mbit max air rate
  - 2ghz-5mhz
  - 5ghz-5mhz

# Supported Frequencies

- Wireless cards usually support the following frequencies:
  - For all 2.4GHz bands: 2192-2539MHz
  - For all 5GHz bands: 4920-6100MHz
- Your country regulations allow only particular frequency ranges
- Custom frequency license unlocks all frequencies supported by the wireless hardware

## Channels- 802.11b/g

- 11 channels (US), 22 MHz wide
- 3 non-overlapping channels
- 3 Access Points can occupy same area without interfering

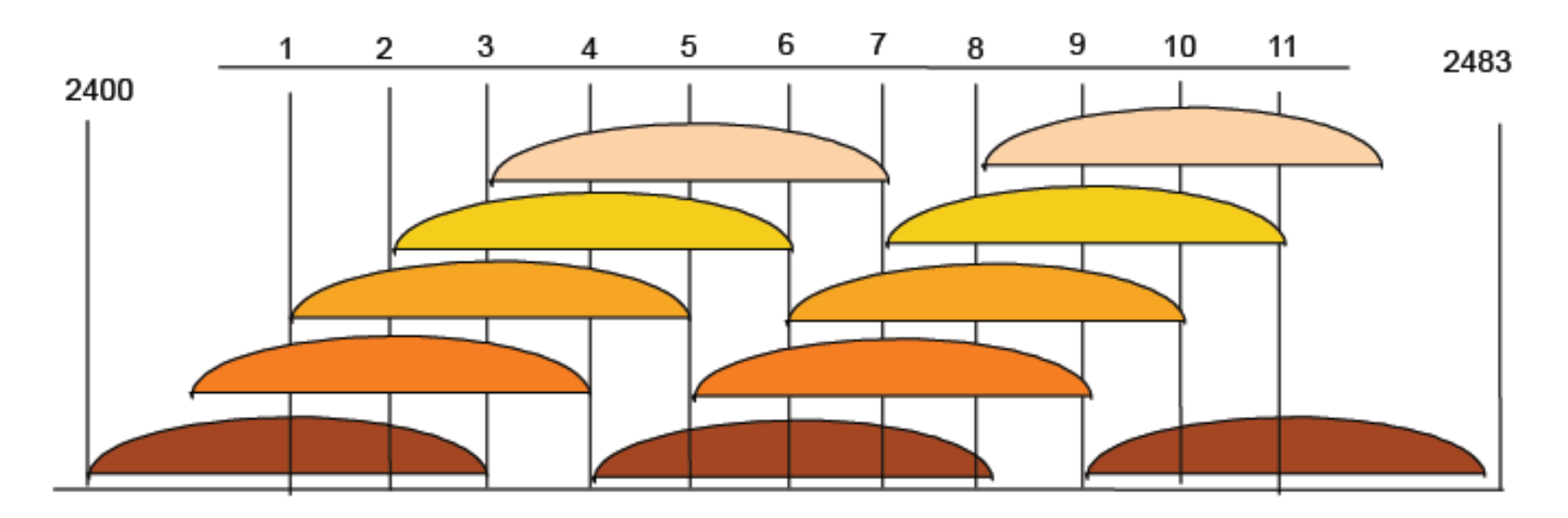

### Channels- 802.11a

- 12 channels, 20 MHz wide
- 5 turbo channels, 40MHz wide

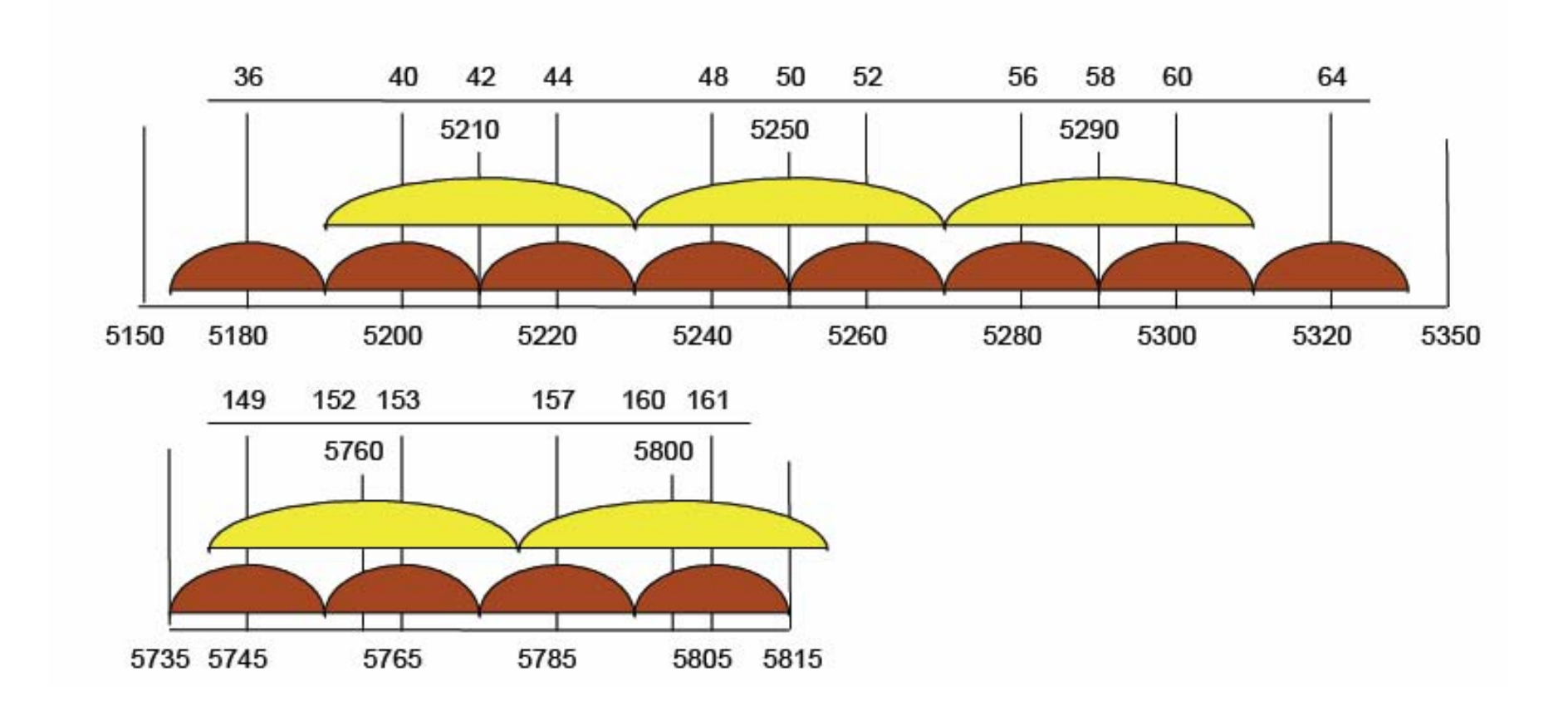

# Winbox: Wireless Regulations

| 6   | <u>e</u>       | 11d 02:2                                             | 23:22 Memory: 13.8 MiB CPU: 3% 📕 🛅 |
|-----|----------------|------------------------------------------------------|------------------------------------|
|     | Interfaces     | Interface <wlan1></wlan1>                            | ×                                  |
| (   | Wireless       | General Wireless Data Rates Advance                  | ed WDS DK                          |
|     | PPP            | Radio Name: 0_Teacher                                | Cancel                             |
|     | Bridge         | Mode: ap bildge                                      |                                    |
|     | IP P           | SSID: Van. db532                                     |                                    |
|     | Routing P      |                                                      | Disable                            |
|     | Poris          | Wireless Tables Band: buHz                           | Comment                            |
|     | Queues         | Intenaces Access List Registration Frequency: 5180   | Scan                               |
|     | Sustem         | Copy to Access List 00 Reset Scan List:              | Eren Usane                         |
|     | Filer          | Interface / Radio Name MAC Security Profile: default | ▼ (Im                              |
|     | Log            |                                                      |                                    |
|     | SNMP           | Frequency Mode: regulatory domain                    | Snit                               |
|     | Users          | Country: lalvia                                      | Shoober"                           |
|     | Radius         | Antenna Gain: 3                                      | dBi                                |
|     | Tools D        | DEC Made Jude debai                                  |                                    |
|     | New Terminal   | DES MODE: Tabai detect                               |                                    |
| ×   | Telnet         | Proprietary Extensions: post-2.9.25                  |                                    |
| B   | Password       | Delault AP Tx Flate:                                 | bps                                |
| /in | Certificate    | Default Client Tx Bate:                              | tos                                |
| 5   | Make Supput if |                                                      |                                    |
| ö   | Manual         | ✓ Delault Authenti                                   | cate                               |
| ē   | Exit           | ✓ Default Forward                                    |                                    |
| DO  |                | Hide SSID                                            |                                    |
| R   |                | Jdsabied Jrunning Jrunning ap                        |                                    |

## Interface Wireless di Mikrotik

| 📑 Interface | <wlan1></wlan1> |           |             |     |          |   | ×           |
|-------------|-----------------|-----------|-------------|-----|----------|---|-------------|
| General Wir | eless Data R    | lates A   | dvanced     | WDS |          |   | ОК          |
| Name        | : wlan1         |           |             |     |          |   | Cancel      |
| Туре        | : Wireless (At  | heros AF  | 35212)      |     |          |   | Apply       |
| MTU         | : 1500          |           |             |     |          |   | Disable     |
| MAC Address | : 00:80:48:7E   | :1F:F3    |             |     |          |   | Comment     |
| ARP         | : enabled       |           |             |     | •        |   | Scan        |
| Chin Info   |                 | 8, phy:0x | (45, a5:0x  | 56, | <u>^</u> |   | Freq. Usage |
| DOLL (      | · Ja2:0x0, eep  | rom:0x50  | 103         |     | 7        |   | Align       |
| PUI Info    | :  00:05.0      |           |             |     |          |   | Sniff       |
|             |                 |           |             |     |          |   | Snooper     |
|             |                 |           |             |     |          |   |             |
|             |                 |           |             |     |          |   |             |
|             |                 |           |             |     |          |   |             |
|             |                 |           |             |     |          |   |             |
|             |                 |           |             |     |          |   |             |
|             |                 |           |             |     |          |   |             |
|             |                 |           |             |     |          |   |             |
|             |                 |           |             |     |          |   |             |
| P 1.1 1     |                 |           | 1- d 1      |     |          |   |             |
| Disabled    | running         | connec    | ited to ess | \$  |          | _ |             |

# Fitur Wifi di Mikrotik

| Interfaces | Access Lis | Registration  | Connect | t List | Security Profiles |         |       |           |          |  |
|------------|------------|---------------|---------|--------|-------------------|---------|-------|-----------|----------|--|
| +-         | X          | 1             |         |        |                   |         |       |           |          |  |
| VirtualAP  | ,          | ∆ Туре        | MI      | TU     | MAC Address       | Mode    | Band  | Frequency | SSID     |  |
| WDS        |            | Wireless (Ath | iero    | 1500   | 00:80:48:7E:1F:F3 | station | 2.4GH | 2412MHz   | compex-n |  |
| Nstreme    | Dual       |               |         |        |                   |         |       |           |          |  |
| -          |            |               |         |        |                   |         |       |           |          |  |
|            |            |               |         |        |                   |         |       |           |          |  |
|            |            |               |         |        |                   |         |       |           |          |  |
|            |            |               |         |        |                   |         |       |           |          |  |
|            |            |               |         |        |                   |         |       |           |          |  |
|            |            |               |         |        |                   |         |       |           |          |  |
|            |            |               |         |        |                   |         |       |           |          |  |
|            |            |               |         |        |                   |         |       |           |          |  |
|            |            |               |         |        |                   |         |       |           |          |  |
|            |            |               |         |        |                   |         |       |           |          |  |
|            |            |               |         |        |                   |         |       |           |          |  |

## Access Management

- *default-forwarding* (on AP) whether the wireless clients may communicate with each other directly (access list may override this setting for some particular clients)
- *default-authentication* enables AP to register a client even if it is not in access list. In turn for client it allows to associate with AP not listed in client's connect list

### Wireless Access list

| Wirele        | ss lables        |             | 1                     | 24                  | 11           | ×        |         |
|---------------|------------------|-------------|-----------------------|---------------------|--------------|----------|---------|
| Interlaces    | Nstreme Dual     | Access List | Registration Conne    | ect List Security P | Profiles     |          |         |
| + -           | 🖌 🗶 🗂            |             |                       |                     |              | Find     |         |
| MAC           | Address /        | Interface   | Signal Str            | Authentication      | Forwarding   | -        |         |
| <₩00          | 000:42:00:0A:ED  | wlan1       | -120120               | по                  | no           |          |         |
| ≪00           | 0:0C:42:0C:0A:ED | wlan1       | -120120               | yes                 | ye:          |          |         |
|               |                  |             | AP Access Rule        | <00:0C:42:00        | :OA:ED >     |          |         |
|               |                  |             | MAC Address           | s 00:0C:42:0C:04    | kED.         |          | OK      |
|               |                  |             | Interface             | s wlan1             |              | Ŧ        | Cancel  |
|               |                  |             | Signal Strength Range | e -120.120          |              |          | Apply   |
|               |                  |             | AP Tx Limi            | t [                 |              | •        | Disable |
|               |                  |             | Client Tx Limi        | it 📃                |              |          | Comment |
| 2 items (1 se | elected)         |             |                       | Authenticati        | on 👘         |          | Сору    |
|               |                  |             |                       | Forwarding          |              |          | Remove  |
|               |                  |             | Private Kej           | y: none             | ∓ 0×         |          |         |
|               |                  | F           | rivate Pre Shared Ke  | y.                  |              |          |         |
|               |                  |             | ▲ Time                |                     |              |          |         |
|               |                  |             | Time                  | 08:00:00            | - 18:00:00   | la la    |         |
|               |                  |             | sun 🗹 mon             | 🗸 tue 🔽 we          | ed 🗹 thu 🗹 f | ni 🗌 sat |         |
|               |                  | [di         | rabled                |                     |              |          |         |

#### Wireless Access List Access list entries are ordered, just like in firewall

| MAC Address:            | 00:0C:42:0C:0A:ED                  |   | OK      |
|-------------------------|------------------------------------|---|---------|
| Interface:              | wlan1                              | ₹ | Cancel  |
| Signal Strength Range:  | -80120                             |   | Apply   |
| AP Tx Limit:            | 256k                               | • | Disable |
| Client Tx Limit:        | 128k                               | • | Comment |
|                         | <ul> <li>Authentication</li> </ul> |   | Сору    |
|                         | Forwarding                         |   | Remove  |
| Private Key:            | none 🔻 Ox                          |   |         |
| Private Pre Shared Key: |                                    |   |         |
| ▼ Time                  |                                    |   |         |

## Wireless Connect List

- Allow or deny clients from connecting to specific AP by using Connect list
- Connect list entries can be made from the registration table entries by using action 'Copy to Access List'
- Connect list entries are ordered, just like in firewall
- Used also for WDS links

### Wireless Connect List

| New Station Connect Rule       |           |
|--------------------------------|-----------|
| Interface: Wan1                | • ОК      |
| MAC Address: 00:02:6F:45:15:43 | Cancel    |
| Connect                        | Apply     |
| SSID: AP2G                     | ▲ Disable |
| Area Prefix:                   | Comment   |
| Signal Strength Range: -120120 | Сору      |
| Security Profile: default      | F Remove  |
| disabled                       |           |

| New Station Connect Rule      | X       |
|-------------------------------|---------|
| Interface: wlan1 🔻            | ОК      |
| MAC Address:                  | Cancel  |
| 2 Connect                     | Apply   |
| SSID: AP2G                    | Disable |
| Area Prefix:                  | Comment |
| Signal Strength Range: -75120 | Сору    |
| Security Profile: default 🗧   | Remove  |
| disabled                      |         |

| 🔲 New Station Con      | nnect Rule |         |
|------------------------|------------|---------|
| Interface              | wlan1 🔻    | ОК      |
| MAC Address            | •          | Cancel  |
| (3)                    | Connect    | Apply   |
| SSID:                  | <b>•</b>   | Disable |
| Aiea Prefix            | •          | Comment |
| Signal Strength Range: | -120120    | Сору    |
| Security Profile:      | default 🗧  | Remove  |
| disabled               |            |         |

### Wireless Connect List

| nterfaces | Nstreme Dual    | Access List Registration | Connec  | t List Secu         | rity Profiles |          |      |
|-----------|-----------------|--------------------------|---------|---------------------|---------------|----------|------|
| - 4       | 🗸 🗶 🗖           |                          |         |                     |               |          | Find |
| #         | Interface       | MAC Address              | Connect | Area Prefix         | Signal Str    | Security |      |
| 0         | 🚸 wlan1         | 00:02:6F:45:15:43        | yes     |                     | -120120       | default  |      |
| 1         | <ii>₩wlan1</ii> |                          | yes     | A Sector Contractor | -75120        | default  |      |
| 2         | ♦ wlan1         |                          | no      |                     | -120120       | default  |      |
|           |                 |                          |         |                     |               |          |      |

## Registration Table

| C         | 4      | tetiace<br>∌wlan1  | Hardin Na<br>X_unkno | wn ( | MAL Address<br>00:0C 42:05:00:1 C | no       | 54Mbps     | n Last | Actival (Signal Stre<br>0.000 | ngt TW<br>-68 ni | 005 Uptroe        |
|-----------|--------|--------------------|----------------------|------|-----------------------------------|----------|------------|--------|-------------------------------|------------------|-------------------|
| Client    | <00-   | 05-2-05            | 500-10%              | _    | DP Client c00                     | 00-42-05 | -          | -      | AR Clienter                   | 0.00.42          | 2:05:00:10:5      |
| ra) Sig   | nal I  | Nstreme            | Statistics           |      | Genera Signal                     | Notieme  | Statistics |        | General Signal                | Nstrer           | ma Stalistics     |
| Radio N   | ame:   | X_unkne            | own                  |      | Last Activity:                    | 0.000    | -          | \$     | Ts/R                          | lx Rate:         | 54Mbps            |
| IAC Add   | tress: | 00:00:42           | 2:05:00:1D           |      | Signal Strength:                  | -58      |            | dBm    | Tx/Bx P                       | ackets:          | 550/794745        |
| Inter     | face:  | wian1              |                      |      | Tx Signal Stiength:               | -53      |            | d₿m    | Tic/R:                        | x Bytes:         | 41576/1202538377  |
| Up        | time:  | 00:01:37           | 7                    |      | Signal To Noise:                  | 37       |            | dB     |                               | noviación<br>E   |                   |
| vok. Tim  | eput   | 25                 |                      | us   | Tx/Rx CD9:                        | 93/95    |            | %      | T X/H X I                     | Frames:          | 5507794804        |
| all's Ver | sion   | 29 XX              |                      |      | - Signal Strengths -              | 1        |            |        | Tx/Bx Frame                   | e Bytes:         | 38630/1197770772  |
|           |        | 1.<br>Linese e a a |                      |      | Rate Stre                         | ength    |            |        | Tx/Bx Hw I                    | Frames:          | 550/794813        |
| AP TR     | Limit  |                    |                      |      | 6Mbps -                           | 54       |            |        | Tu/Ry Hui Frame               | a Rutae:         | F1920/12169/6202  |
| lient Ext | Limit  |                    |                      | 12   | эмвр: -<br>12Mbp: -               | 56       |            | _      | 1 AZTA (IW. Fidnic            | e Dytes.         | 101000/1210040302 |
|           |        | 1                  |                      |      | 18МБра -                          | 58       |            |        |                               |                  |                   |
| La        | st IP: | 2                  |                      | 0    | 24Mbps -                          | 60       |            | _      |                               |                  |                   |
|           |        | 1.                 |                      |      | 35MDps -                          | 62<br>54 |            |        |                               |                  |                   |
|           |        | () AP              |                      |      | 54Mbps -                          | 68       |            |        |                               |                  |                   |
|           |        | O WDS              | )                    |      | 15.000F/                          |          |            |        |                               |                  |                   |
|           |        |                    |                      |      |                                   |          |            |        |                               |                  |                   |

# Rate Jumping

• You can optimize link performance, by avoiding rate jumps, in this case link will work more stable at 36Mbps rate

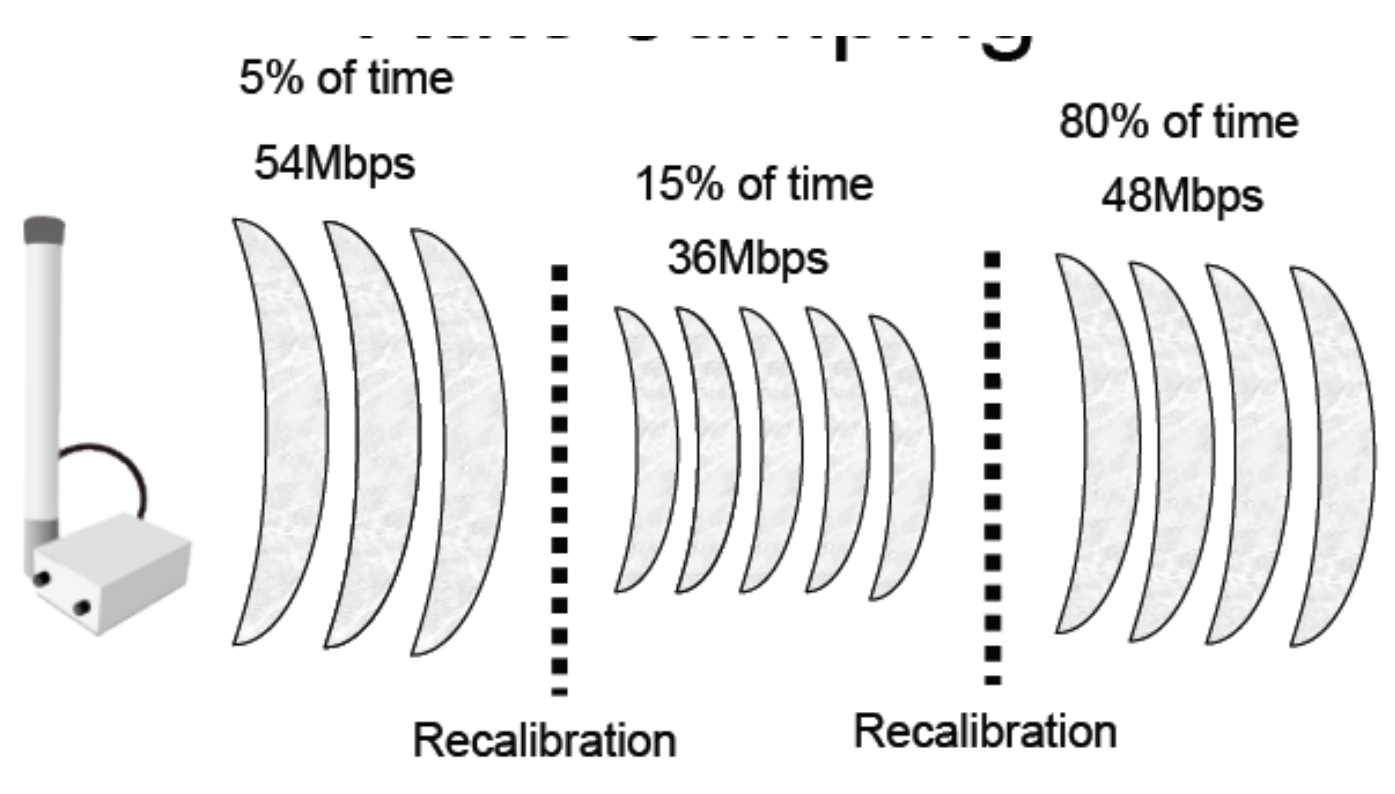

# Basic and Supported Rates

- Supported rates client data rates
- Basic rates link management data rates
- If router can't send or receive data at basic rate – link goes down

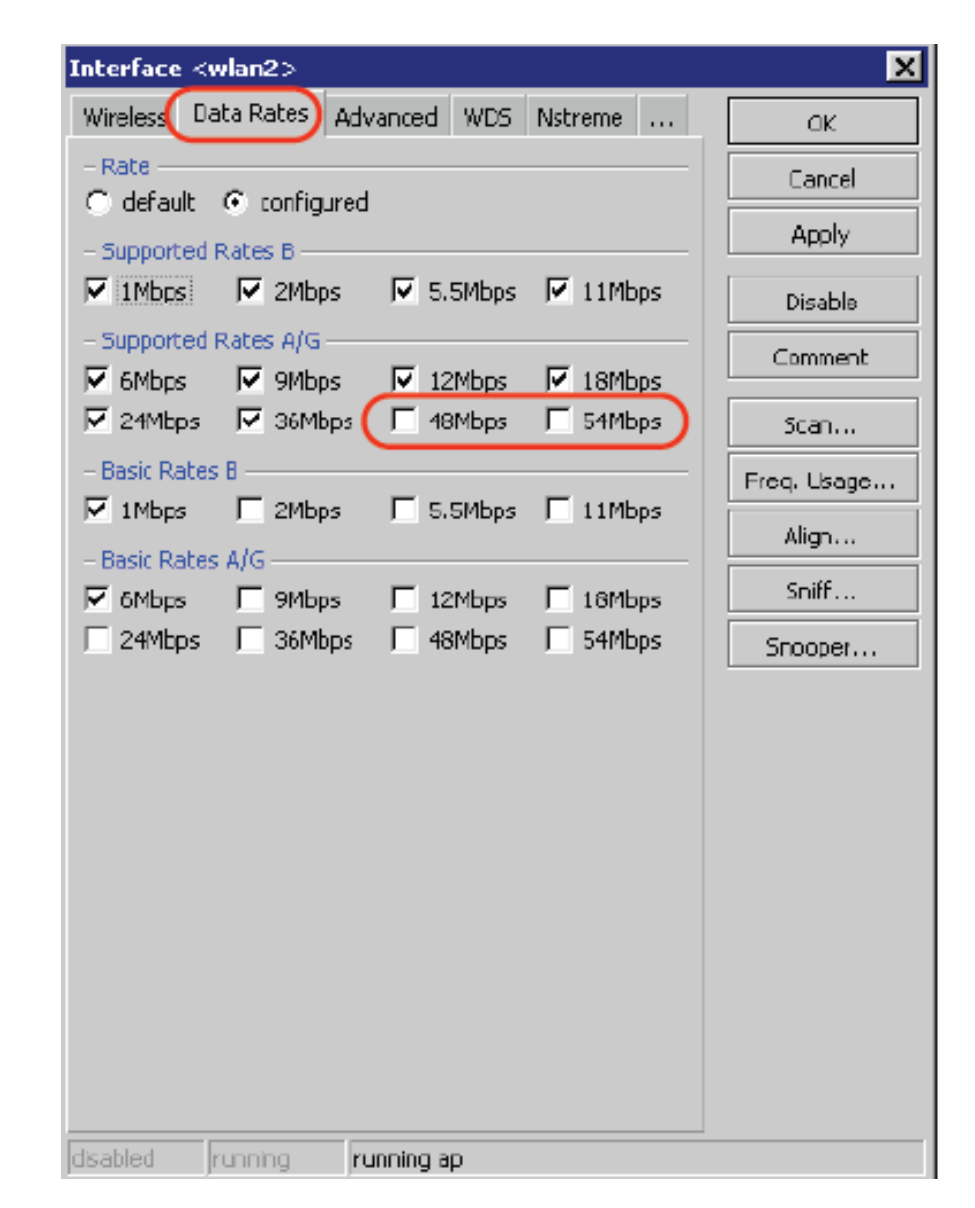

# Wireless MultiMedia (WMM)

- 4 transmit queues with priorities:
  - 1,2 background
  - 0,3 best effort
  - 4,5 video
  - 6,7 voice
- Priorities set by
  - Bridge or IP firewall
  - Ingress (VLAN or WMM)
  - DSCP

# Mikrotik Mode Wifi

- bridge/ap-bridge AP mode; bridge mode supports only oneclient
- station a regular client (can **not** be bridged)
- station-pseudobridge/station-pseudobridge-clone client, which can be bridged (implements MAC address translation)
- alignment-only for positioning antennas
- nstreme-dual-slave card will be used in nstreme-dual interface
- wds-slave works as ap-bridge mode but adapts to the WDS peers frequency
- station-wds client, which can be bridged (AP should support WDS feature)

## Wireless Station

- Joins a Service Set
- Follows the Access Point within the Scan List
- Restrictions based on Connect List

### Finding Access Points

|        |                                                                                                    | 🗖 Inter     | face <wl< th=""><th>an1 &gt;</th><th></th><th></th><th></th><th></th><th></th><th>- D</th><th>&lt;</th><th></th></wl<> | an1 >        |         |       |        |                    |     | - D      | <  |         |
|--------|----------------------------------------------------------------------------------------------------|-------------|----------------------------------------------------------------------------------------------------|--------------|---------|-------|--------|--------------------|-----|----------|----|---------|
|        |                                                                                                    | General     | Wireless                                                                                                    | Data Flates  | Advance | d WDS | 3      | I                  |     | OK       |    |         |
|        |                                                                                                    |             | Mod                                                                                                    | e: station   |         |       |        | ₹                  |     | Cancel   |    |         |
|        |                                                                                                    |             | Ban                                                                                                    | d: 2.4GHz·B/ | G       |       |        | ₹                  |     | Apply    |    |         |
|        |                                                                                                    |             | Frequenc                                                                                                    | y: 2432      |         |       | Ŧ      | MHz                |     | Disable  |    |         |
|        |                                                                                                    |             | SSI                                                                                                    | D: AP2G      |         |       |        | •                  | -   | Comment  | il |         |
|        |                                                                                                    |             | Radio Nam                                                                                                    | e: 000C420C  | B283    |       |        |                    | _   | See      | -1 |         |
|        |                                                                                                    |             | Scan Li                                                                                                    | st:          |         |       |        | •                  |     | Juan     | 41 |         |
| 🔲 So   | can <w< td=""><td>1an1 &gt; (r</td><td>unning)</td><td></td><td></td><td></td><td></td><td></td><td></td><td></td><td></td><td></td></w<> | 1an1 > (r   | unning)                                                                                                    |              |         |       |        |                    |     |          |    |         |
|        |                                                                                                    |             |                                                                                                    |              |         |       |        |                    |     | Find     |    | Start   |
|        | Address                                                                                                    | . J         | SSID                                                                                                    | Band         | Frequ   | Signa | Radio  | ) Name             | ,   | Router0  | ▼  | Stop    |
| AB     | 00:02:6                                                                                                    | F:08:53:18  |                                                                                                    | 2.4GHz-G     | 2432    | -41   |        |                    |     |          |    |         |
| AB     | 00:02:6                                                                                                    | F:33:C7:B1  | MikroT ik                                                                                                    | 2.4GHz-G     | 2412    | -89   |        |                    |     |          |    | Lose    |
| ABR    | 00:02:6                                                                                                    | F:45:15:43  | AP2G                                                                                                    | 2.4GHz-G     | 2432    | -65   | 0002   | 6F451)<br>officium | 043 | 3.0betar |    | Course  |
| ABH    | 00:0B:6                                                                                                    | B:31:52:69  | tests                                                                                                    | 2.4GHz-G     | 2452    | -93   | UUUB   | 68315              | 269 | 2.9.27   |    | Lonnect |
| ABP    | 00:08:6                                                                                                    | B: 37:56:94 | hotspot                                                                                                    | 2.40Hz-6     | 2412    | -54   | HotSp  | pot2               |     | 3.0beta6 |    |         |
| ABH    | 00:0B:6                                                                                                    | B: 37:5B:B4 | dzintars                                                                                                    | 2.46Hz-6     | 2442    | -79   | testa, | _ruters            |     | 2.8.28   |    |         |
| BH     | 00:0B:6                                                                                                    | B:37:62:70  | Mikroliik                                                                                                    | 2.4GHz-G     | 2412    | -95   | UUUB   | 68376              | 270 | 2.9.17   |    |         |
| ABP    | 00:0B:6                                                                                                    | B: 37:67:00 | hotepot                                                                                                    | 2.4GHz-6     | 2412    | -47   | HotSp  | potMai             | n   | 3.0beta5 |    |         |
| ABH    | 00:0B:6                                                                                                    | B:4D:02:25  | ap_laptop                                                                                                    | 5 2.4GHz-G   | 2412    | -91   | 000B   | 684DU              | 229 | 2.9.39   |    |         |
| ABP    | 00:0B:6                                                                                                    | B:4D:03:68  | hotspot                                                                                                    | 2.4GHz-G     | 2412    | -71   | HotSp  | pot4               |     | 3.0beta6 |    |         |
| ABP    | 00:0B:6                                                                                                    | B:4D:03:99  | hotepot                                                                                                    | 2.4GHz-G     | 2412    | -/8   | HotSp  | potb               |     | 3.0beta6 |    |         |
| ABP    | 00:0B:6                                                                                                    | B:4D:04:24  | hotspot                                                                                                    | 2.4GHz-G     | 2412    | -75   | HotSp  | pot1               |     | 3.0beta6 |    |         |
| ABR    | 00:00:4                                                                                                    | 2:05:01:39  | test_ap                                                                                                    | 2.4GHz-G     | 2412    | -90   | UUUC   | 42050              | 139 | 2.9.19   |    |         |
| ABR    | 00:00:4                                                                                                    | 2:05:05:8A  | Uldm2                                                                                                    | 2.4GHz-G     | 2457    | -67   | 000C   | 42050              | ABC | 3.0beta6 |    |         |
| ABH    | 00:0C:4                                                                                                    | 2:05:06:F3  | Demo                                                                                                    | 2.4GHz-G     | 2452    | -94   | UUUC   | 42050              | 5F3 | 2.9.39   | -  |         |
| ZZ ite | ems (1 se                                                                                                    | lected)     |                                                                                                    |              |         |       |        |                    |     |          |    |         |
|        |                                                                                                    | OISSICED    | Tunning                                                                                                    | 012901       | ea      |       |        |                    |     |          |    |         |

# Konfigurasi Client (Station)

| Interface <wlan1< th=""><th>&gt;</th><th></th><th>×</th></wlan1<> | >                                                      |     | ×                                     |
|-------------------------------------------------------------------|--------------------------------------------------------|-----|---------------------------------------|
| General Wireless D                                                | ata Rates Advanced WDS .                               |     | OK                                    |
| Radio Name:                                                       | Radio Test                                             |     | Cancel                                |
| Mode:                                                             | station                                                | ▣   | Apply                                 |
| SSID:                                                             | TRAINING-UFOAKSES                                      |     | Disable                               |
| Band:                                                             | 2.4GHz-B                                               | ⊡   | Comment                               |
| Frequency:                                                        | 2442                                                   | ⊡   | Scan                                  |
| Scan List:                                                        |                                                        |     | Fren Usane                            |
| Security Profile:                                                 | default                                                | ⊡   | Alian                                 |
| Frequency Mode:                                                   | manual txpower                                         | ┓   | Sniff                                 |
| Country                                                           | no country set                                         | 딁   | Snooper                               |
| Antenna Gain:                                                     |                                                        | dBi | · · · · · · · · · · · · · · · · · · · |
|                                                                   |                                                        |     |                                       |
| DFS Mode:                                                         | none                                                   | -   |                                       |
| Proprietary Extensions:                                           | post-2.9.25                                            |     |                                       |
| Default AP Tx Rate:                                               |                                                        | bps |                                       |
| Default Client Tx Rate:                                           |                                                        | bps |                                       |
|                                                                   | Default Authenticate     Default Forward     Hide SSID |     |                                       |
| disabled running                                                  | connected to ess                                       |     |                                       |

# Konfigurasi Wireless Akses Point

| Interface <wlan1< th=""><th>&gt;</th><th></th><th>×</th></wlan1<> | >                      |                                                                                                    | ×  |
|-------------------------------------------------------------------|------------------------|----------------------------------------------------------------------------------------------------|----|
| General Wireless D                                                | ata Rates Advanced WDS | ОК                                                                                                    |    |
| Radio Name:                                                       | Radio Test             | Cance                                                                                                    | I  |
| Mode:                                                             | ap bridge              | Apply                                                                                                    |    |
| SSID:                                                             | ▼ TRAINING-UFOAKSES    | Disable                                                                                                    |    |
| Band:                                                             | 2.4GHz-B               | Comme                                                                                                    | nt |
| Frequency:                                                        | 2442 💌                 | Scan                                                                                                    |    |
| Scan List:                                                        |                        | Freq. Usad                                                                                                    | je |
| Security Profile:                                                 | default                | es Advanced WDS OK<br>Test<br>dge Cancel<br>Apply<br>AINING-UFOAKSES<br>Iz-B<br>Comment<br>Scan<br>Freq. Usage<br>It<br>Align<br>Snooper<br>925<br>bps<br>fault Authenticate |    |
| Frequency Mode:                                                   | manual txpower         | Sniff                                                                                                    |    |
| Country:                                                          | no_country_set         | Snooper                                                                                                    |    |
| Antenna Gain:                                                     | 0 dBi                  |                                                                                                    |    |
| DES Mode:                                                         | none                   |                                                                                                    |    |
| Proprietary Extensions:                                           | post-2.9.25            |                                                                                                    |    |
|                                                                   |                        |                                                                                                    |    |
| Default AP Tx Rate:                                               |                        | :                                                                                                    |    |
| Default Client Tx Rate:                                           | bp:                    | ;                                                                                                    |    |
|                                                                   | Default Authenticate   |                                                                                                    |    |
|                                                                   | Hide SSID              |                                                                                                    |    |
| disabled running                                                  | running ap             |                                                                                                    |    |

### Cara mengkoneksikan Station ke AP

| Interface <wlan1< th=""><th>&gt;</th><th></th><th>×</th><th></th><th></th><th></th><th></th><th></th><th></th><th></th></wlan1<> | >                      |     | ×                                            |                         |                      |              |            |                          |         |         |
|----------------------------------------------------------------------------------------------------|------------------------|-----|----------------------------------------------|-------------------------|----------------------|--------------|------------|--------------------------|---------|---------|
| General Wireless D                                                                                                    | ata Rates Advanced WDS | L   | ОК                                           |                         |                      |              |            |                          |         |         |
| Radio Name:                                                                                                    | Radio Test             |     | Cancel                                       |                         |                      |              |            |                          |         |         |
| Mode:                                                                                                    | station                | •   | Apply                                        |                         |                      |              |            |                          |         |         |
| SSID:                                                                                                    | TRAINING-UFOAKSES      |     | Disable                                      |                         |                      |              |            |                          |         |         |
| Band:                                                                                                    | 2.4GHz-B               | •   | Comment                                      |                         |                      |              |            |                          |         |         |
| Frequency:                                                                                                    | 2442                   | •   | Scan                                         |                         |                      |              |            |                          |         |         |
| Scan List:                                                                                                    |                        |     | Freq. Usage                                  |                         |                      |              |            |                          |         |         |
| Security Profile:                                                                                                    | default                | -   | Align                                        |                         |                      |              |            |                          |         |         |
| Frequency Mode:                                                                                                    | manual txpower         | •   | Sniff                                        |                         |                      |              |            |                          |         |         |
| Country:                                                                                                    | no_country_set         | •   | Snooper                                      |                         |                      |              |            |                          |         |         |
| Antenna Gain:                                                                                                    | 0 0                    | dBi | Scan <wlan1> (ru</wlan1>                     | Inning)                 |                      |              |            |                          |         | ×       |
| DES Mode:                                                                                                    | none                   | ਜ   | Address                                      |                         | Band                 | Frequ        | Signa      | Radio Name               | Router0 | Start   |
| Proprietaru Extensions:                                                                                                    | nost-2 9 25            |     | ABR 00:19:FC:05:00:5                         | 0 USL-ADI<br>7          | 2.4GHz-8<br>2.4GHz-8 | 2417         | -94        | UUU26F438E2U<br>Training | 2.9.40  | Stop    |
|                                                                                                    |                        |     | ABP 00:80:48:3E:97:E<br>ABR 02:19:FC:05:00:5 | D compex-n<br>7 TRAININ | 2.4GHz-B<br>2.4GHz-B | 2412<br>2442 | -59<br>-13 | Training                 | 2.9.48  | Close   |
| Default AP Tx Rate:                                                                                                    | L                      | bps | 2                                            |                         |                      |              |            |                          |         | Connect |
| Default Client Tx Rate:                                                                                                    | E t                    | bps |                                              |                         |                      |              |            |                          |         |         |
|                                                                                                    | Default Authenticate   |     |                                              |                         |                      |              |            |                          |         |         |
|                                                                                                    | 🔽 Default Forward      |     |                                              |                         |                      |              |            |                          |         |         |
|                                                                                                    | F Hide SSID            |     |                                              |                         |                      |              |            |                          |         |         |
| disabled running                                                                                                    | unknown                |     |                                              |                         |                      |              |            |                          |         |         |
|                                                                                                    |                        |     |                                              |                         |                      |              |            |                          |         |         |
|                                                                                                    |                        |     |                                              |                         |                      |              |            |                          |         |         |

### Mengecek client yang telah berhasil bergabung dengan Akses Point

| aces Acce     | ss List                               | Registration                                                  | Connect List                                                                              | Security Pro                | ofiles                      |                             |                                                                                                    |                                                                                                    |                                                                                                    |                             |                             |
|---------------|---------------------------------------|---------------------------------------------------------------|-------------------------------------------------------------------------------------------|-----------------------------|-----------------------------|-----------------------------|----------------------------------------------------------------------------------------------------|----------------------------------------------------------------------------------------------------|----------------------------------------------------------------------------------------------------|-----------------------------|-----------------------------|
| opy to Acces  | ss List                               | 00 Reset                                                      |                                                                                           |                             |                             |                             |                                                                                                    |                                                                                                    |                                                                                                    |                             |                             |
| Interface /   | Radio                                 | Name M/                                                       | AC Address                                                                                | AP                          | Tx/Rx Rate                  | Last Activit                | Signal Strengt                                                                                                    | WDS                                                                                                    | Uptime                                                                                                    |                             |                             |
| 🚸 wlan2       |                                       | 00                                                            | :80:48:47:10:F0                                                                           | no                          | 54Mbps                      | 0.130                       | -64                                                                                                    | no                                                                                                    | 02:05:44                                                                                                    |                             |                             |
| <b>₩</b> lan2 | 000C4                                 | 21B39 00                                                      | :0C:42:1B:39:DF                                                                           | no                          | 1Mbps/54                    | 0.240                       | -28                                                                                                    | no                                                                                                    | 00:10:47                                                                                                    |                             |                             |
|               |                                       |                                                               |                                                                                           |                             |                             |                             |                                                                                                    |                                                                                                    |                                                                                                    |                             |                             |
|               |                                       |                                                               |                                                                                           |                             |                             |                             |                                                                                                    |                                                                                                    |                                                                                                    |                             |                             |
|               | opy to Acce<br>Interface /<br>Www.an2 | opy to Access List<br>Interface / Radio<br>Wan2<br>Wan2 000C4 | opy to Access List 00 Reset<br>Interface / Radio Name M/<br>Wan2 00<br>Wan2 000C421B39 00 | opy to Access List 00 Reset | opy to Access List 00 Reset | opy to Access List 00 Reset | opy to Access List 00 Reset<br>Interface / Radio Name MAC Address AP Tx/Rx Rate Last Activit<br>Walan2 00:80:48:47:10:F0 no 54Mbps 0.130<br>Walan2 000C421B39 00:0C:42:1B:39:DF no 1Mbps/54 0.240 | opy to Access List 00 Reset<br>Interface / Radio Name MAC Address AP Tx/Rx Rate Last Activit Signal Strengt<br>Walan2 00:80:48:47:10:F0 no 54Mbps 0.130 -64<br>Walan2 000C421B39 00:0C:42:1B:39:DF no 1Mbps/54 0.240 -28 | opy to Access List 00 Reset<br>Interface / Radio Name MAC Address AP Tx/Rx Rate Last Activit Signal Strengt WDS<br>Walan2 00:80:48:47:10:F0 no 54Mbps 0.130 -64 no<br>Walan2 000C421B39 00:0C:42:1B:39:DF no 1Mbps/54 0.240 -28 no | opy to Access List 00 Reset | opy to Access List 00 Reset |

# Wireless Distribution System

- WDS link can be created between wireless interfaces in several mode variations:
  - bridge/ap-bridge bridge/ap-bridge
  - bridge/ap-bridge wds-slave
  - bridge/ap-bridge station-wds
- You must disable DFS setting when using WDS with more than one AP
#### Simple WDS Topologies

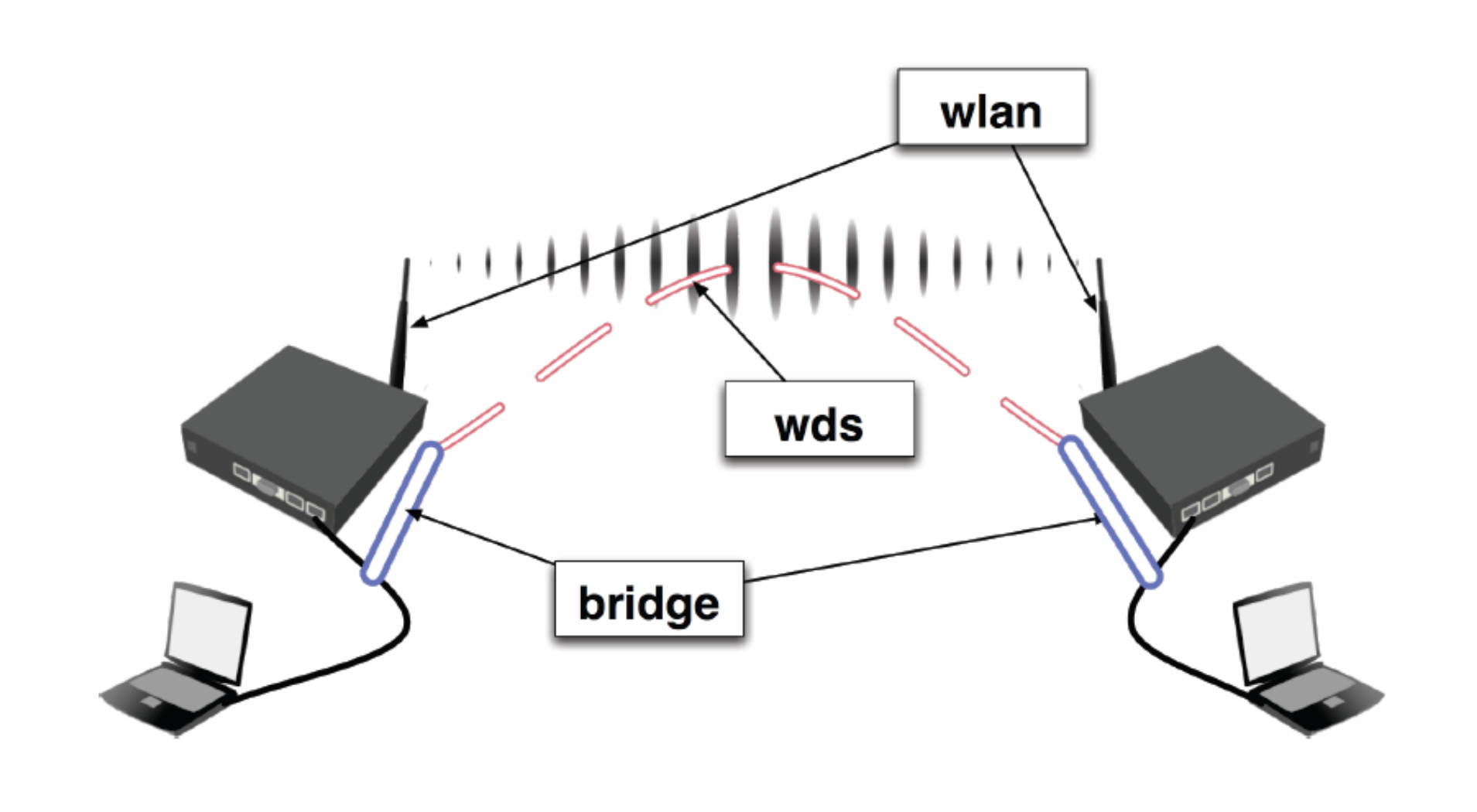

# Dynamic WDS Interface

- WDS can be created between two APs, both must have WDS (static or dynamic) feature enabled
- APs must have
  same SSID or the
  "WDS ignore SSID"
  feature enabled
- We must create a
   bridge to use
   dynamic wds feature

| Interface <wlan1></wlan1>            | ×           |
|--------------------------------------|-------------|
| Advanced WDS Nstreme Tx Power Status | OK          |
| WDS Mode: dynamic                    | Cancel      |
| WDS Default Bridge: bridge1          | Apply       |
| WDS Default Cost: 100                | Disable     |
| WDS Cost Range: 50-150               | Comment     |
| WDS Ignore SSID                      | Scan        |
|                                      | Freq. Usage |
|                                      | Align       |
|                                      | Sniff       |
|                                      | Snooper     |
|                                      |             |
| disabled running running ap          |             |

# Static WDS

- To use static WDS use "ap-bridge" mode
- Set WDS mode to "static" and WDS
- default bridge to "none"
- Create static WDS
   interfaces

| Interface <wlan1></wlan1>            | ×           |
|--------------------------------------|-------------|
| Advanced WDS Nstreme Tx Power Status | ОК          |
| WDS Mode: static                     | Cancel      |
| WDS Default Bridge: none             | Apply       |
| WDS Default Cost: 100                | Disable     |
| WDS Cost Range: 50-150               | Comment     |
| WDS Ignore SSID                      | Scan        |
|                                      | Freq. Usage |
|                                      | Align       |
|                                      | Sniff       |
|                                      | Snooper     |
|                                      |             |
| disabled Jrunning Jrunning ap        |             |

#### Static WDS Interface

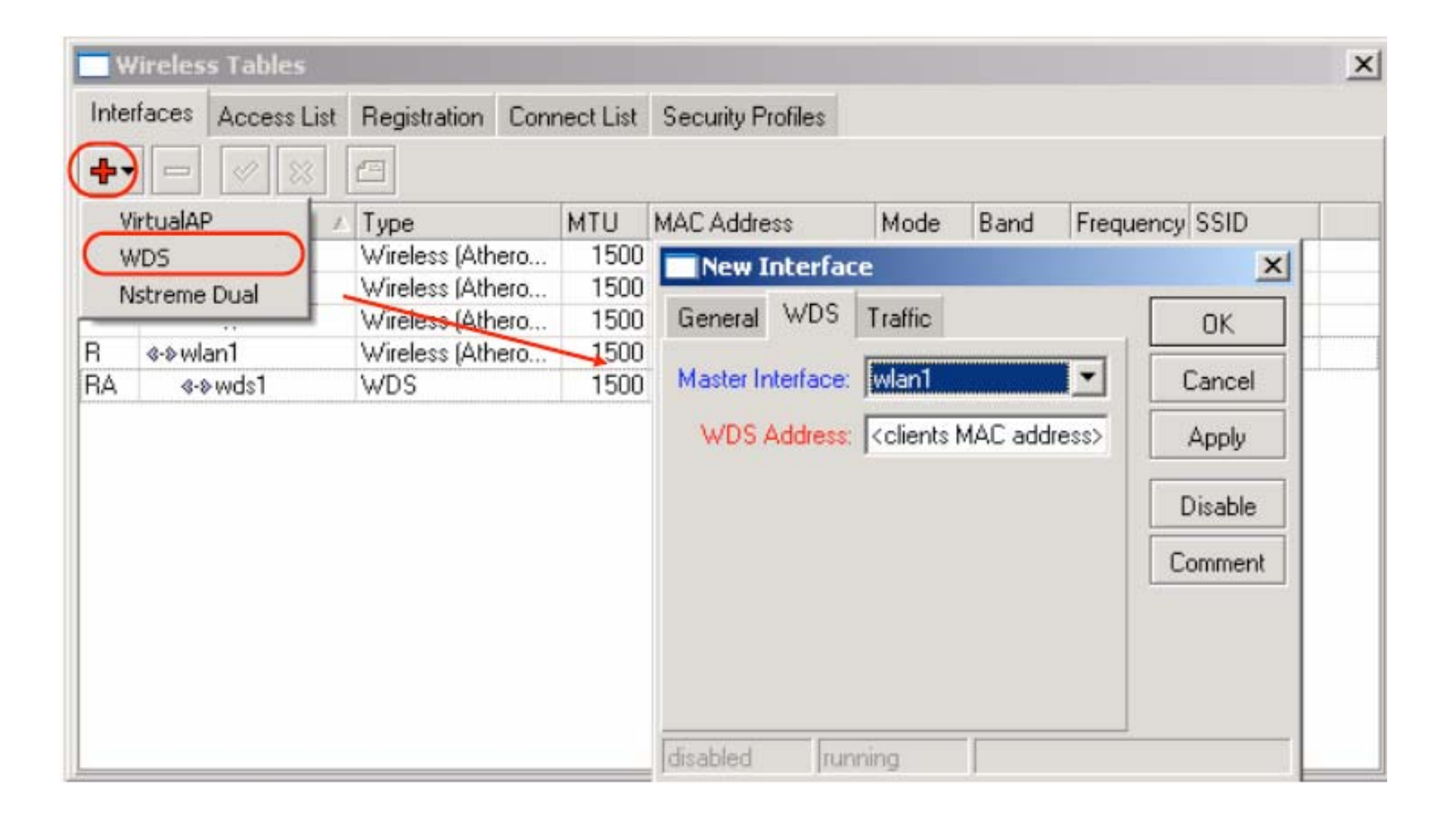

#### Station-WDS

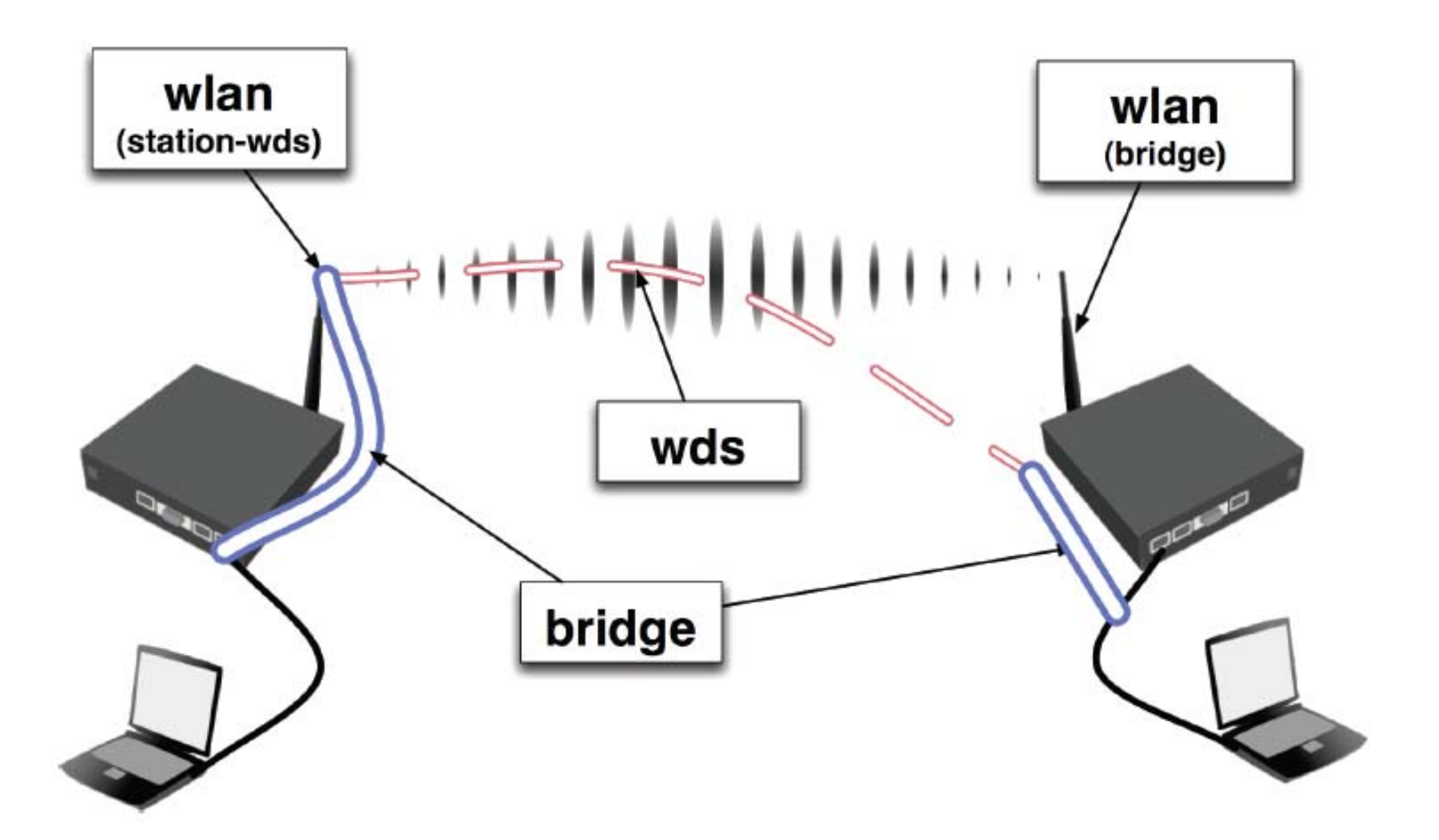

#### Station-WDS

- Use station-wds
   mode to create clients
   with WDS capabilities
- WDS-mode must be disabled on the wireless card
- Now your wireless interface will work in the bridge

| Interface <wlan1></wlan1>               | ×           |
|-----------------------------------------|-------------|
| Genera Wireless Data Rates Advanced WDS | OK          |
| Radio Name: XY_ <name></name>           | Cancel      |
| Mode: station wds                       | Apply       |
| Interface <wlan2></wlan2>               | ×           |
| Advanced WDS Nstreme Tx Power Status    | OK          |
| WDS Mode: disabled                      | Cancel      |
| WDS Default Bidge: none                 | Apply       |
| WDS Default Cost: 100                   | Enable      |
| WDS Cost Range: 50-150                  | Comment     |
| WDS Ignore SSID                         | Scan        |
|                                         | Freq. Usage |
|                                         | Align       |
|                                         | Sniff       |
|                                         | Snooper     |
|                                         |             |

#### Simple MESH using WDS

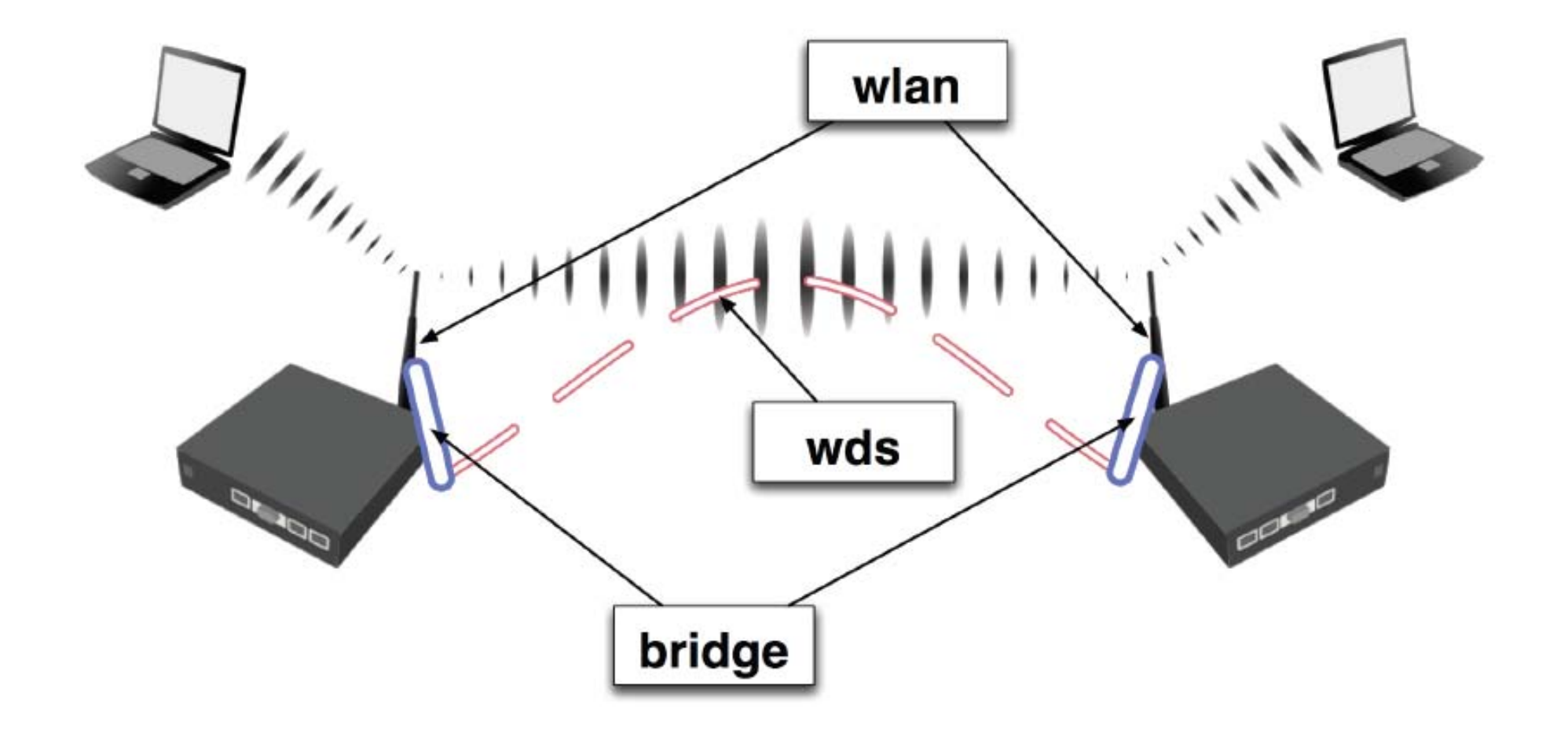

# **WDS Setting**

#### Konfigurasi router 1

| General Wireless D      | ata Rates Advanced WDS                                                               |     | OK           |
|-------------------------|--------------------------------------------------------------------------------------|-----|--------------|
| Radio Name:             | 008048528438                                                                         |     | Cancel       |
| Mode:                   | ap bridge                                                                            | •   | Apply        |
| SSID:                   | WDS_TEST                                                                             |     | Disable      |
| Band:                   | 2.4GHz-B                                                                             | •   | Comment      |
| Frequency:              | 2412                                                                                 | •   | Scan         |
| Scan List:              | Г                                                                                    |     | Freq. Usage. |
| Security Profile:       | default                                                                              | -   | Align        |
| Frequency Mode:         | manual txpower                                                                       | •   | Sniff        |
| Country:                | no_country_set                                                                       | •   | Snooper      |
| Antenna Gain:           | Jo                                                                                   | dBi |              |
| DFS Mode:               | none                                                                                 | •   |              |
| Proprietary Extensions: | post-2.9.25                                                                          | •   |              |
| Default AP Tx Rate:     |                                                                                      | bps |              |
| Default Client Tx Rate: |                                                                                      | bps |              |
|                         | <ul> <li>Default Authenticate</li> <li>Default Forward</li> <li>Hide SSID</li> </ul> |     |              |

| Interface <wlan1></wlan1>            | ×           |
|--------------------------------------|-------------|
| Advanced WDS Nstreme Tx Power Status | ОК          |
| WDS Mode: dynamic                    | Cancel      |
| WDS Default Bridge: bridge1          | Apply       |
| WDS Default Cost: 100                | Disable     |
| WDS Cost Range: 50-150               | Comment     |
| WDS Ignore SSID                      | Scan        |
|                                      | Freq. Usage |
|                                      | Align       |
|                                      | Sniff       |
|                                      | Snooper     |
|                                      |             |
| disabled running running ap          |             |

#### Membuat interface WDS

| OIP Tunnel                                                                             | / Type                                                                                                    | MTU               | Tx Rate                                        | Rx Rate  | Tx Pac | Rx Pac |
|----------------------------------------------------------------------------------------|----------------------------------------------------------------------------------------------------|-------------------|------------------------------------------------|----------|--------|--------|
| P Tunnel                                                                               | Bridge                                                                                                    | 1500              | 6.5 kbps                                       | 1402 bps | 3      | 2      |
| Bonding                                                                                | Ethernet                                                                                                    | 1500              | 6.9 kbps                                       | 1402 bps | 4      | 2      |
| LAN                                                                                    | Ethernet                                                                                                    | 1500              | 2.0 kbps                                       | 0 bps    | 3      | 0      |
| IDD Server                                                                             | Ethernet                                                                                                    | 1500              | 2.0 kbps                                       | 0 bps    | 3      | 0      |
| IDD Cliept                                                                             | Wireless (Atheros AR5212)                                                                                                   | 1500              | 0 bps                                          | 0 bps    | 0      | 0      |
| 2TP Client                                                                             |                                                                                                    |                   |                                                |          |        |        |
| 2TP Client<br>PPoE Server<br>PPoE Client<br>Iridge<br>VirtualAP<br>VDS<br>Istreme Dual | New Interface                                                                                                    |                   |                                                |          |        |        |
| 2TP Client<br>PPoE Server<br>PPoE Client<br>Iridge<br>IritualAP<br>VDS<br>Istreme Dual | New Interface     General WDS Traffic                                                                                       |                   | OK                                             |          |        |        |
| 2TP Client<br>PPoE Server<br>PPoE Client<br>Pridge<br>VDS<br>Istreme Dual              | New Interface     General WDS Traffic     Master Interface: wlan1                                                           |                   | OK                                             |          |        |        |
| 2TP Client<br>PPoE Server<br>PPoE Client<br>Iridge<br>VDS<br>Istreme Dual              | New Interface         General       WDS         Master Interface:       wlan1         WDS       Address:       00:00:00:00: | <b></b><br>00:00  | OK<br>Cance<br>Apply                           |          |        |        |
| 2TP Client<br>PPoE Server<br>PPoE Client<br>Iridge<br>VDS<br>Istreme Dual              | New Interface     General WDS Traffic     Master Interface: wlan1     WDS Address: 00:00:00:00:                             | <b>•</b>          | OK<br>Cance<br>Apply                           |          |        |        |
| 2TP Client<br>PPoE Server<br>PPoE Client<br>ridge<br>irtualAP<br>VDS<br>Istreme Dual   | New Interface     General WDS Traffic     Master Interface: wlan1     WDS Address: 00:00:00:00:                             | <b>•</b><br>00:00 | OK<br>Cance<br>Apply<br>Disab                  |          |        |        |
| 2TP Client<br>PPoE Server<br>PPoE Client<br>ridge<br>irtualAP<br>VDS<br>Istreme Dual   | New Interface     General WDS Traffic     Master Interface: wlan1     WDS Address: 00:00:00:00:                             | <b>•</b><br>00:00 | OK<br>Cance<br>Apply<br>Disab                  | e<br>ent |        |        |
| 2TP Client<br>PPoE Server<br>PPoE Client<br>ridge<br>irtualAP<br>VDS<br>Istreme Dual   | New Interface     General WDS Traffic     Master Interface: wlan1     WDS Address: 00:00:00:00:                             | <b>•</b><br>00:00 | OK<br>Cance<br>Apply<br>Disabl                 | e<br>ent |        |        |
| 2TP Client<br>PPoE Server<br>PPoE Client<br>ridge<br>irtualAP<br>VDS<br>Istreme Dual   | New Interface     General WDS Traffic     Master Interface: wlan1     WDS Address: 00:00:00:00:                             | 00:00             | OK<br>Cance<br>Apply<br>Disab<br>Comme<br>Copy | e<br>ent |        |        |

#### Konfigurasi router 2

#### admin@00:0C:42:19:C0:54 (MikroTik) - WinBox v3.0rc9 on RB192

#### - 8 X

00:48:22 Memory: 18.2 MiB CPU: 100% 🔽 Hide Passwords 📕 👘

| ю   | Q4              |           |                    |                                          |                     |                 |                   |                                                                                            |                |                    | 00:48:22 Memor        | y: 18.2 MiB Cl | PU: 100% 🔽                              | Hide Passw |
|-----|-----------------|-----------|--------------------|------------------------------------------|---------------------|-----------------|-------------------|--------------------------------------------------------------------------------------------|----------------|--------------------|-----------------------|----------------|-----------------------------------------|------------|
|     | Interfaces      |           | Wireless           | Tables                                   |                     |                 |                   |                                                                                            |                |                    |                       | 2              |                                         |            |
|     | Wireless        |           | _ Wileless         | rautes                                   |                     |                 |                   | -                                                                                          |                |                    |                       | <b>-</b>       |                                         |            |
|     | Bridge          |           | Interfaces Nsi     | treme Dual Access Li                     | ist Registration Co | innect List   9 | Security Profiles |                                                                                            |                |                    |                       |                |                                         |            |
|     | PPP             |           | 💠 🗆 🔺              | * 🗶 🗂                                    |                     |                 |                   |                                                                                            |                |                    | Find                  |                |                                         |            |
|     | IP 1            |           | Name               | ∠ Type                                   | Tx                  | Rx              | Tx Pac F          | Rx Pac MAC Address                                                                         | ARP            | Mode Band Fre      | quen SSID             | -              |                                         |            |
|     | IPv6            | 5         | R @wlan1           | Wireless (At                             | heros AR5 0         | bps 424         | bps 0<br>bps 0    | 1 00:00:42:1B:39                                                                           | DF enabled     | ap bri 2.4GH       | 2412 WDS_TE           |                |                                         |            |
|     | Routing 1       | 2         |                    | \$1 \\\\\\\\\\\\\\\\\\\\\\\\\\\\\\\\\\\\ | 0                   | 000 424         | ups u             | 1 00.00.42.10.00                                                                           |                |                    |                       |                |                                         |            |
|     | Ports           |           |                    |                                          |                     |                 |                   | Interface <wlan< th=""><th>1&gt;</th><th></th><th></th><th></th><th></th><th></th></wlan<> | 1>             |                    |                       |                |                                         |            |
|     | Queues          |           |                    |                                          |                     |                 |                   | General Wireless D.                                                                        | ata Rates Adv  | vanced WDS         | OK                    |                |                                         |            |
|     | Drivers         |           |                    |                                          |                     |                 |                   | Mode:                                                                                      | ap bridge      | <b>•</b>           | Cancel                |                |                                         |            |
|     | System 1        | 2         |                    |                                          |                     |                 |                   | Band:                                                                                      | 2.4GHz-B/G     | Ŧ                  | Apply                 |                |                                         |            |
|     | Files           |           |                    |                                          |                     |                 |                   | Frequency:                                                                                 | 2412           | ▼ MHz              |                       |                |                                         |            |
|     | Log             |           |                    |                                          |                     |                 |                   | SSID                                                                                       | WDS TEST       |                    | Disable               |                |                                         |            |
|     | SNMP            |           |                    |                                          |                     |                 |                   | D ( N                                                                                      | 0000 401 0000  |                    | Comment               |                |                                         |            |
|     | Users           |           |                    |                                          |                     |                 |                   | Hadio Name:                                                                                | 00004218390    |                    | Torch                 |                |                                         |            |
|     | Radius          |           | 2 items (1 selecti | ed)                                      |                     |                 |                   | Scan List:                                                                                 | 2              |                    |                       |                |                                         |            |
|     | Tools           | 2         | 10                 |                                          |                     |                 |                   | Security Profile:                                                                          | default        | ₹                  | scan                  |                |                                         |            |
|     | New Terminal    |           |                    |                                          |                     |                 |                   | Eroguanau Madar                                                                            | manual tunouus |                    | Freq. Usage           |                |                                         |            |
|     | Telnet          |           |                    |                                          |                     |                 |                   | Frequency Mode.                                                                            | manual txpowe  | , <b>T</b>         | Align                 |                |                                         |            |
|     | Password        |           |                    |                                          |                     |                 |                   | Lountry:                                                                                   | no_country_se  | et 👘 🕂             | Sniff                 |                |                                         |            |
|     | Certificate     |           |                    |                                          |                     |                 |                   | Antenna Gain:                                                                              | 0              | dBi                | Snooper               |                |                                         |            |
|     | Make Supout.rif |           |                    |                                          |                     |                 |                   | DFS Mode:                                                                                  | none           | Ŧ                  |                       |                |                                         |            |
|     | Manual          |           |                    |                                          |                     |                 |                   | Proprietary Extensions:                                                                    | nost-2 9 25    |                    |                       |                |                                         |            |
| X   | Exit            |           |                    |                                          |                     |                 |                   | WMM Support:                                                                               | disabled       |                    |                       |                |                                         |            |
| nB  |                 |           |                    |                                          |                     |                 |                   |                                                                                            | disabled       |                    |                       |                |                                         |            |
| WII |                 |           |                    |                                          |                     |                 |                   | Default AP Tx Rate:                                                                        |                | ▼ bps              |                       |                |                                         |            |
| S   |                 |           |                    |                                          |                     |                 |                   | Default Client Tx Rate:                                                                    |                | 🔻 bps              |                       |                |                                         |            |
| PLO |                 |           |                    |                                          |                     |                 |                   |                                                                                            | Default Aut    | henticate          |                       |                |                                         |            |
| nte |                 |           |                    |                                          |                     |                 |                   |                                                                                            | Default For    | ward               |                       |                |                                         |            |
| Sol |                 |           |                    |                                          |                     |                 |                   |                                                                                            | Hide SSID      |                    |                       |                |                                         |            |
|     |                 |           | T.                 |                                          | ans.                |                 | 975               | l m                                                                                        |                | T Au               | al<br>A suma ca const |                | 100000000000000000000000000000000000000 |            |
| 1   | start           | 🔲 My Doci | uments             | <ul> <li>Command Prompt</li> </ul>       | 🤓 tresnel Zon       | e - Pe,         | 🥹 antena - Pi     | enelus 🛛 🞯 Micros                                                                          | oft PowerP     | y untitled - Paint | 📕 admin@(             | JO:OC:42       | Desktop                                 | (Y)\$* @   |

#### Bridge dan mengaktifkan WDS

| -   | admin@00:0C:    | 42:19:CO:  | 04 (MikroTik) - Wi | nBox v3.Orc9 or | n RB192              |               |            |                    |           |             |                           |                  | - 7 🛛           |
|-----|-----------------|------------|--------------------|-----------------|----------------------|---------------|------------|--------------------|-----------|-------------|---------------------------|------------------|-----------------|
| Ю   | Q               |            |                    |                 |                      |               |            |                    |           | 00          | :49:20 Memory: 18.2 MiB C | PU: 100% 🗹 Hid   | e Passwords 🔳 🛅 |
|     | Interfaces      |            | E martine and      |                 |                      |               |            |                    |           |             |                           |                  |                 |
|     | Wireless        |            |                    | lan i >         | al sizzione di mandi |               |            |                    |           |             |                           |                  |                 |
|     | Bridge          |            | Advanced WDS       | Nstreme Tx Powe | er Status            | ОК            | E          |                    |           |             |                           |                  |                 |
|     | PPP             |            | WDS Mode           | e: dynamic      | ₹                    | Cancel        | Bridge     |                    |           |             |                           |                  |                 |
|     | IP              | 2          | WDS Default Bridge | e: bridge1      | Ŧ                    | Apply         | Bridge Por | ts Filters Broute  | NAT Hosts |             |                           |                  |                 |
|     | IPv6            | 2          |                    |                 |                      |               | + -        | 🖉 🖾 🖾 🛛 S          | ettings   |             |                           |                  | Find            |
|     | Routing         | 2          | WDS Default Los    | t:  100         |                      | Uisable       | Name       | ∧ Type             |           | Tx Bx       | Tx Pac Rx Pac M           | IAC Address      | Protoco 💌       |
|     | Ports           |            | WDS Cost Range     | e: 50-150       |                      | Comment       | R ⊈thrid   | ge1 Bridge         |           | 0 bps       | 0 bps 0 0 0 0             | 0:0C:42:1B:39:DF | none            |
|     | Queues          |            |                    | WDS Ignore S    | SSID                 | Torch         |            |                    |           |             |                           |                  |                 |
|     | Drivers         |            |                    |                 |                      | Scan          |            |                    |           |             |                           |                  |                 |
|     | System          |            |                    |                 |                      | Freq Heade    |            |                    |           |             |                           |                  |                 |
|     | Files           |            |                    |                 |                      |               |            |                    |           |             |                           |                  |                 |
|     | Log             | -          |                    |                 |                      | Alıgn         |            |                    |           |             |                           |                  |                 |
|     | SNMP            | -          |                    |                 |                      | Sniff         |            |                    |           |             |                           |                  |                 |
|     | Users           | -          |                    |                 |                      | Snooper       |            |                    |           |             |                           |                  |                 |
|     | Radius          | ~          |                    |                 |                      |               |            |                    |           |             |                           |                  |                 |
|     | Tools           | -          |                    |                 |                      |               |            |                    |           |             |                           |                  |                 |
|     | New Terminal    | -          |                    |                 |                      |               | 1 item     |                    |           |             |                           |                  |                 |
|     | Descused        | -          |                    |                 |                      |               |            |                    |           |             |                           |                  |                 |
|     | Certificate     | -          |                    |                 |                      |               |            |                    |           |             |                           |                  |                 |
|     | Make Supout rif | -          |                    |                 |                      |               |            |                    |           |             |                           |                  |                 |
|     | Manual          | -          |                    |                 |                      |               |            |                    |           |             |                           |                  |                 |
| ×   | Fxit            | -          |                    |                 |                      |               |            |                    |           |             |                           |                  |                 |
| 8   | Link            |            |                    |                 |                      |               |            |                    |           |             |                           |                  |                 |
| (in |                 |            | disabled           | running         | slave                | unning ap     |            |                    |           |             |                           |                  |                 |
| 1   |                 |            |                    |                 |                      |               |            |                    |           |             |                           |                  |                 |
| Ö   |                 |            |                    |                 |                      |               |            |                    |           |             |                           |                  |                 |
| ē   |                 |            |                    |                 |                      |               |            |                    |           |             |                           |                  |                 |
| no  |                 |            |                    |                 |                      |               |            |                    |           |             |                           |                  |                 |
| R   |                 |            |                    |                 |                      |               |            |                    |           |             |                           |                  |                 |
| 1   | start           | 👜 My Docur | ments 🛛 🕵 Co       | mmand Prompt    | 😻 fresnel Zone - Pe  | e  🥹 antena - | Penelus    | 🐻 Microsoft Powerf | P 🦉 untit | led - Paint | 🔲 admin@00:0C:42          | Desktop 👋 🔇      | 😼 😁 11:20 AM    |

#### WDS Interface yang berhasil dibentuk

|         | Access List | Registration Cor | nnect List | Security Profiles |        |       |           |        |
|---------|-------------|------------------|------------|-------------------|--------|-------|-----------|--------|
| +-      |             | 6                |            |                   |        |       |           |        |
| Name    | 1           | Туре             | MTU        | MAC Address       | Mode   | Band  | Frequency | SSID   |
| R ∢-≽wi | an1         | Wireless (Athero | 1500       | 00:80:48:52:84:55 | ap bri | 2.4GH | 2412MHz   | WDS_TE |
| DRA «-  | ≽wds2       | WDS              | 1500       | 00:80:48:52:84:55 |        |       |           |        |
| DRA 🔹   | ⊳wds3       | WDS              | 1500       | 00:80:48:52:84:55 |        |       |           |        |
|         |             |                  |            |                   |        |       |           |        |

## **WDS Interface Mode**

- Ap-bridge dengan ap-bridge
  - Dapat diset frekuensi pada masing-masing AP
  - Dapat melayani banyak station
- Ap-bridge dengan wds-slave
  - Frekuensi pada slave mengikuti Ap-bridge
  - Dapat melayani banyak station
- Ap-bridge dengan station-wds
  - Frekuensi pada slave mengikuti Ap-bridge
  - Tidak dapat melayani station

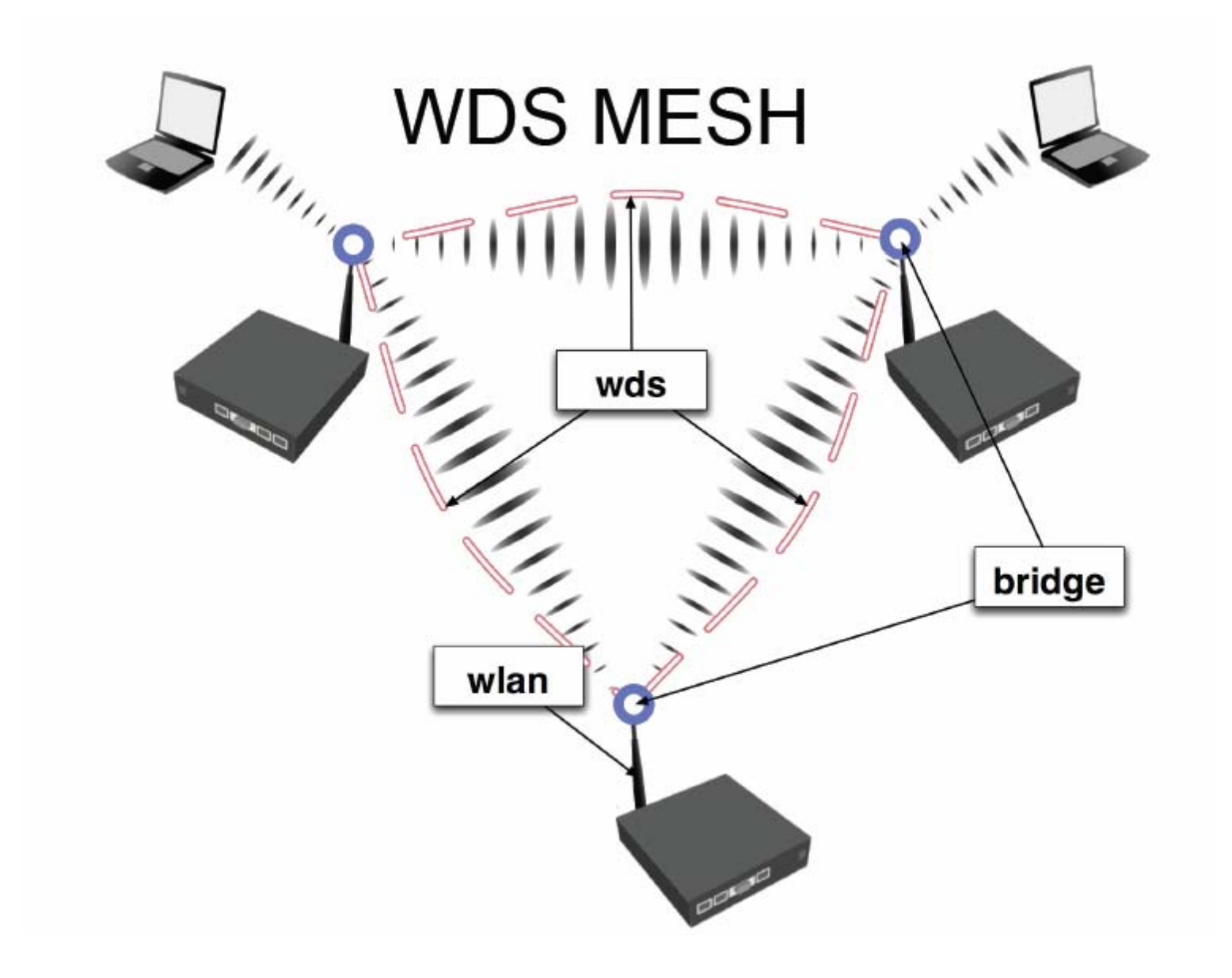

#### Dual Band MESH

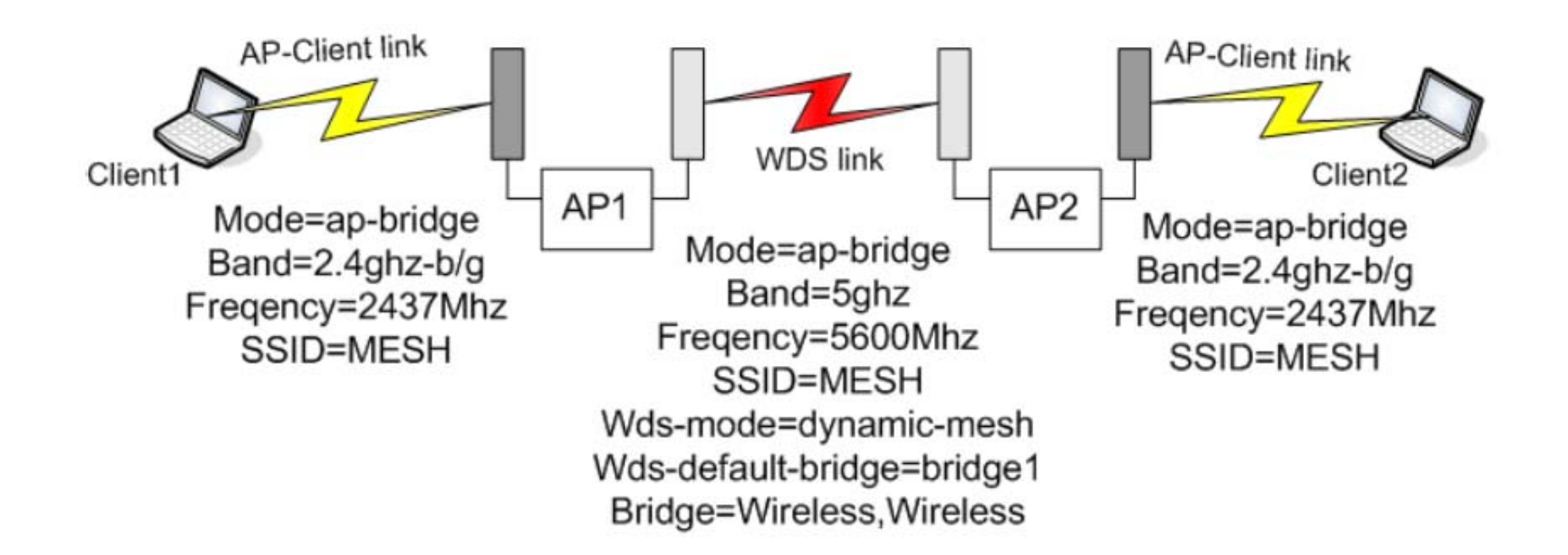

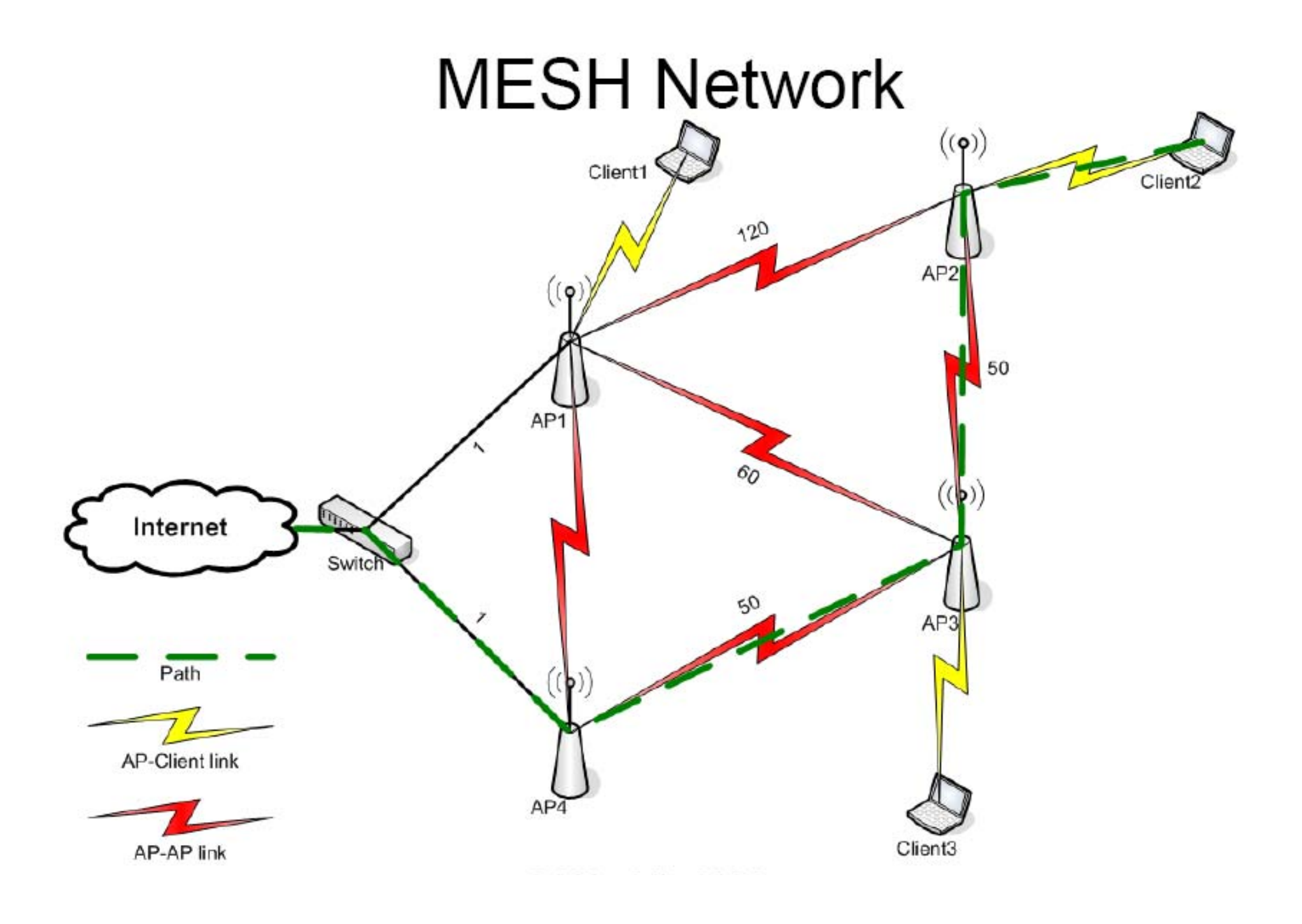

#### **Fitur Nstream**

| Interface <wlan1></wlan1>               | X          |
|-----------------------------------------|------------|
| WDS Nstreme Tx Power Status             | ОК         |
| Enable Nstieme                          | Cancel     |
| ✓ Enable Poling Framer Policy: best fit | Apply      |
| Framer Limit: 3200                      | Disable    |
| ,                                       | Comment    |
|                                         | Sean       |
|                                         | Freq Usage |
|                                         | Align      |
|                                         | Sniff      |
|                                         | Snocper    |
|                                         |            |
| disabled running p                      |            |

#### Nstreme Protocol

- Benefits of Nstreme protocol:
- Client polling
- Very low protocol overhead per frame allowing super-high data rates
- No protocol limits on link distance
- No protocol speed degradation for long link distances
- Dynamic protocol adjustment depending on traffic type and resource usage

#### **Nstream Frames**

- Framer limit = maximal frame size
- Framer-policy = bagaimana mengkombinasi frames
  - None = do not combine packet
  - Best-fit = put as much packets as possible in one frame until the limit is met but do not fragment packetz
  - Exact-size = put as much packets as possible in one frame until the limit is met even if fragmentation will be needed
  - Dynamic-size = choose the best frame size dynamically

# Konfigurasi Nstream untuk 2 wireless

- Router 1
  - Set mode Ap-bridge pada wlan1 interface
  - /interface wireless nstream set wlan1 enable-nstream= yes
- Router 2
  - Set mode station pada wlan1 interface
  - Konekkan ke AP
  - /interface wireless nstream set wlan1 enable-nstream= yes
  - Kemudian monitor link dengan script :
  - /interface wireless monitor wlan1

#### Nstreme Dual Protocol

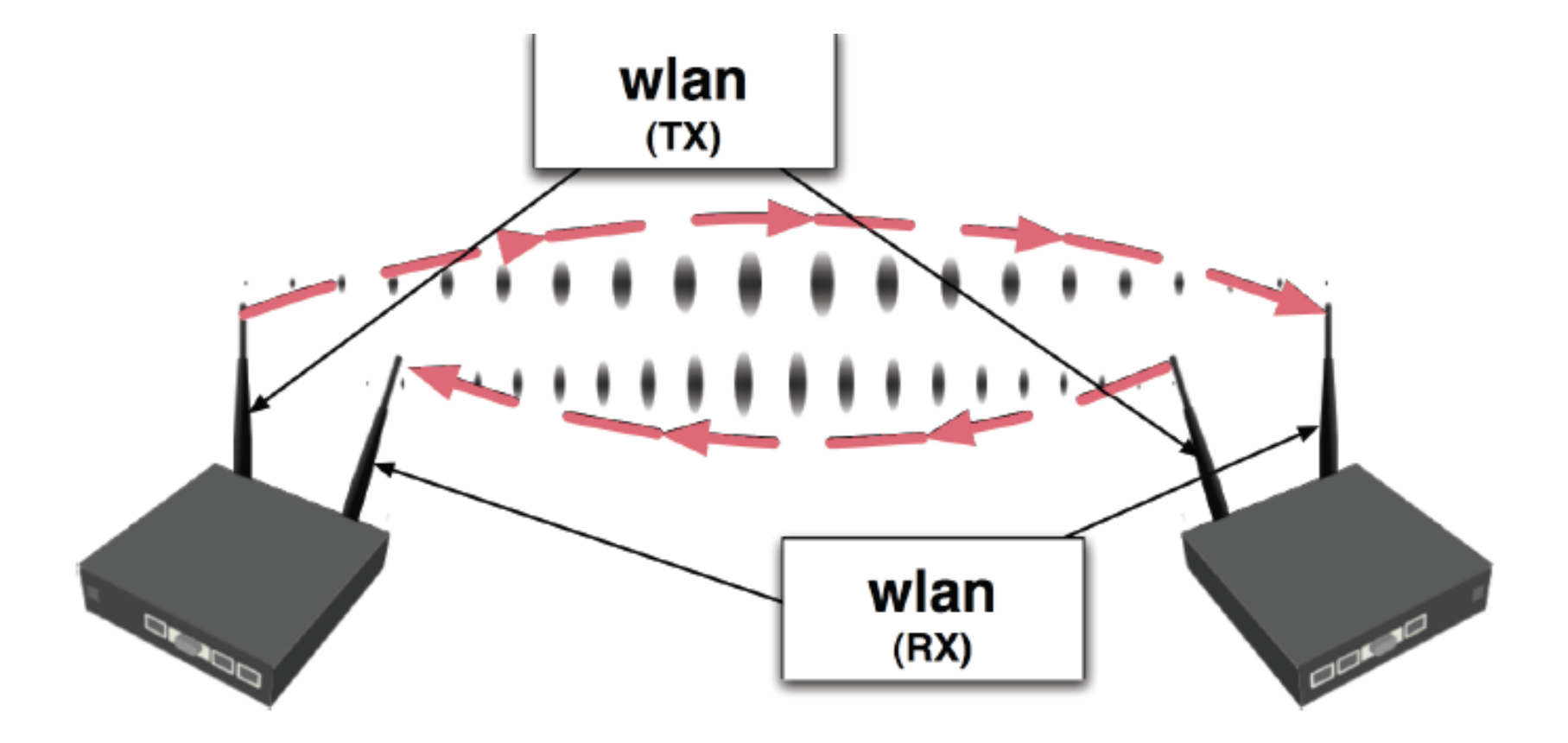

#### Nstreme Dual Interface

- Set both wireless cards into"nstreme\_dual\_slave" mode
- Create Nstreme dual interface (press "plus" button in wireless interface window)
- Use framer policy only if necessary

| Interface <    | Instrem                                                                                      | e1>         |           |         | ×       |
|----------------|----------------------------------------------------------------------------------------------|-------------|-----------|---------|---------|
| General Nstre  | eme Dual                                                                                     | Data Rates  | Status    | Traffic | OK      |
| Tx Radio:      | wlan1                                                                                        |             |           | ·       | Cancel  |
| Rx Radio:      | wlan2                                                                                        |             |           | •       | Apply   |
| Remote MAC:    | <remote< td=""><td>Nstreme MAI</td><td>C address</td><td>&gt;</td><td>Disable</td></remote<> | Nstreme MAI | C address | >       | Disable |
| Tx Band:       | 5GHz                                                                                         |             |           | •       | Comment |
| Tx Frequency:  | 5240                                                                                         |             | _         |         |         |
| Rx Band:       | 5GHz                                                                                         |             |           | •       |         |
| Rx Frequency:  | 5180                                                                                         |             |           |         |         |
| Framer Policy: | best fit                                                                                     |             |           | •       |         |
| Framer Limit:  | 4000                                                                                         |             |           |         |         |
| disabled n     | unning                                                                                       |             |           |         |         |

## Fitur –fitur dalam wireless

- Default forward : mengallow client untuk saling berkomunikasi
- Ack-timeout : acknowlodge code timeout untuka acknowledgement messages.
- Connect list : dapat mengallow atau deny clients yang terkoneksi dengan akses point.
- Supported –rates : client data rates.
- Basic rates : link management data rates
- Jika router tidak dapat mengirim atau menerima data pada basic rate maka link akan down.

#### **Tool dalam wireless**

- Scan
- Frecuency Used
- Sniffer
- Snooper

| General \               | Wireless    | Data Rates     | Advanced | WDS |     | OK          |
|-------------------------|-------------|----------------|----------|-----|-----|-------------|
| R                       | ladio Nam   | ne: 00804852   | 28438    |     |     | Cancel      |
|                         | Mod         | le: ap bridge  | 62       |     | •   | Apply       |
|                         | SSI         | D: 🔽 nuxer     |          |     |     | Disable     |
|                         | Bar         | id: 2.4GHz-E   | )        |     | •   | Comment     |
|                         | Frequenc    | cy: 2442       |          |     | •   | Scan        |
|                         | Scan Li     | st: 🔽          |          |     |     | Freq. Usage |
| Sec                     | urity Profi | le: default    |          |     | •   | Align       |
| Frequ                   | ency Mod    | le: manual b   | power    |     | •   | Sniff       |
|                         | Count       | ry: no_coun    | try_set  |     | •   | Snooper     |
| An                      | ltenna Ga   | in: 0          |          |     | dBi |             |
|                         | DFS Mod     | le: none       |          |     | •   |             |
| <sup>2</sup> roprietary | Extensior   | ns: post-2.9.2 | 25       |     | •   |             |

# **Scan** = untuk menscan wifi yang ada disekitar area jangkauan antena

| Address /             | SSID         | Band     | Frequ | Signa | Radio Name | Router0 | Start |
|-----------------------|--------------|----------|-------|-------|------------|---------|-------|
| ABR 00:19:FC:05:00:57 |              | 2.4GHz-B | 2442  | -26   | Training   | 2.9.48  |       |
| ABP 00:80:48:3E:97:ED | compex-np27g | 2.4GHz-B | 2412  | -59   |            |         | Stop  |
| ABR 02:19:FC:05:00:57 | TRAINING-UF  | 2.4GHz-B | 2442  | -25   | Training   | 2.9.48  |       |
| ABR 02:19:FC:05:00:58 | BRIDGE       | 2.4GHz-B | 2442  | -25   | Training   | 2.9.48  | Llose |
|                       |              |          |       |       |            |         |       |

# Frequency Usage Tool

- Frequency Usage
   Monitor looks only for
   IEEE 802.11 frames
- Interface is disabled during the Frequency usage monitor

| 🔲 Interface <wla< th=""><th>11&gt;</th><th>×</th></wla<> | 11>                                | ×           |
|----------------------------------------------------------|------------------------------------|-------------|
| General Wireless (                                       | Vata Rales Advanced WDS            | OK          |
| Mode                                                     | station                            | Cancel      |
| Band                                                     | 24GHz-8/G                          | Apply       |
| Frequency                                                | 2432 ¥ MHz                         | Disable     |
| SSID                                                     | APZG 🔺                             | Comment     |
| 🗖 Frequency Usa                                          | ge <wlan1> (running) 🛛 🛛 🔀</wlan1> |             |
|                                                          | Find                               | Scan        |
| Every speer MHz                                          |                                    | Freq. Usage |
| 2                                                        | 412 55.2                           | Align       |
| 2                                                        | 417 31.2 Close                     | Sniff       |
| 2                                                        | 422 18.6                           | Socoper     |
| 2                                                        | 432 3.6                            | Shooper     |
| 2                                                        | 437 3.9                            |             |
| 2                                                        | 442 4.3                            |             |
| 2                                                        | 447 3.4                            |             |
| 2                                                        | 452 12.4                           |             |
| 2                                                        | 462 3.7                            |             |
| _                                                        |                                    |             |
|                                                          |                                    |             |
|                                                          |                                    |             |
| <u> </u>                                                 |                                    |             |
| 11 items                                                 |                                    |             |
|                                                          | Hide SSID                          |             |
| disabled running                                         | disabled                           |             |

#### **Sniffer** = mencapture paket wifi

|          | ×                              | Туре   | Src.              | Dst.              | Rate  | Signal | Frequ | Band     | / Interface | Time   |
|----------|--------------------------------|--------|-------------------|-------------------|-------|--------|-------|----------|-------------|--------|
|          |                                | beacon | 00:80:48:3E:97:ED | FF:FF:FF:FF:FF    | 1Mbps | -65dBm | 2412  | 2.4GHz-B | wlan1       | 0.033s |
|          |                                | beacon | 00:80:48:3E:97:ED | FF:FF:FF:FF:FF:FF | 1Mbps | -63dBm | 2412  | 2.4GHz-B | wlan1       | 0.135s |
|          |                                | beacon | 00:80:48:3E:97:ED | FF:FF:FF:FF:FF:FF | 1Mbps | -69dBm | 2417  | 2.4GHz-B | wlan1       | 0.238s |
|          |                                | beacon | 00:80:48:3E:97:ED | FF:FF:FF:FF:FF    | 1Mbps | -69dBm | 2417  | 2.4GHz-B | wlan1       | 0.340s |
|          |                                | beacon | 02:19:FC:05:00:58 | FF:FF:FF:FF:FF    | 1Mbps | -25dBm | 2437  | 2.4GHz-B | wlan1       | 1.171s |
|          | Sniffer <wlan1></wlan1>        | beacon | 02:19:FC:05:00:58 | FF:FF:FF:FF:FF    | 1Mbps | -25dBm | 2437  | 2.4GHz-B | wlan1       | 1.280s |
| 0.000    | Descend Destants 240           | beacon | 00:19:FC:05:00:57 | FF:FF:FF:FF:FF    | 1Mbps | -25dBm | 2442  | 2.4GHz-B | wlan1       | 1.373s |
| Start    | Processed Packets: 246         | beacon | 02:19:FC:05:00:57 | FF:FF:FF:FF:FF    | 1Mbps | -25dBm | 2442  | 2.4GHz-B | wlan1       | 1.374s |
| Char     |                                | beacon | 02:19:FC:05:00:58 | FF:FF:FF:FF:FF    | 1Mbps | -24dBm | 2442  | 2.4GHz-B | wlan1       | 1.376s |
| Stop     | Memory Size: 9.9 KiB           | beacon | 00:19:FC:05:00:57 | FF:FF:FF:FF:FF    | 1Mbps | -25dBm | 2442  | 2.4GHz-B | wlan1       | 1.483s |
| Close    |                                | beacon | 00:19:FC:05:00:57 | FF:FF:FF:FF:FF:FF | 1Mbps | -32dBm | 2447  | 2.4GHz-B | wlan1       | 1.578s |
|          | Memory Saved Packets: 134      | beacon | 02:19:FC:05:00:57 | FF:FF:FF:FF:FF    | 1Mbps | -32dBm | 2447  | 2.4GHz-B | wlan1       | 1.579s |
| Save     | Memory Quer Limit Packeter 112 | beacon | 02:19:FC:05:00:58 | FF:FF:FF:FF:FF:FF | 1Mbps | -32dBm | 2447  | 2.4GHz-B | wlan1       | 1.580s |
| Jave     | Memory Over Limit Fackets. 112 | beacon | 02:19:FC:05:00:58 | FF:FF:FF:FF:FF:FF | 1Mbps | -32dBm | 2447  | 2.4GHz-B | wlan1       | 1.687s |
| Settings | analasia Parata                | beacon | 00:80:48:3E:97:ED | FF:FF:FF:FF:FF:FF | 1Mbps | -65dBm | 2412  | 2.4GHz-B | wlan1       | 2.388s |
|          | File Size: 0 B                 | beacon | 00:80:48:3E:97:ED | FF:FF:FF:FF:FF    | 1Mbps | -65dBm | 2412  | 2.4GHz-B | wlan1       | 2.491s |
| Packets  |                                | beacon | 00:80:48:3E:97:ED | FF:FF:FF:FF:FF    | 1Mbps | -68dBm | 2417  | 2.4GHz-B | wlan1       | 2.695s |
| 10       | File Saved Packets: U          | beacon | 00:19:FC:05:00:57 | FF:FF:FF:FF:FF    | 1Mbps | -26dBm | 2437  | 2.4GHz-B | wlan1       | 3.422s |
|          | File Overlimit Packets: 0      | beacon | 02:19:FC:05:00:57 | FF:FF:FF:FF:FF    | 1Mbps | -25dBm | 2437  | 2.4GHz-B | wlan1       | 3.423s |
|          | The overland develop           | beacon | 00:19:FC:05:00:57 | FF:FF:FF:FF:FF    | 1Mbps | -25dBm | 2437  | 2.4GHz-B | wlan1       | 3.524s |
|          |                                | beacon | 02:19:FC:05:00:57 | FF:FF:FF:FF:FF    | 1Mbps | -25dBm | 2437  | 2.4GHz-B | wlan1       | 3.526s |
|          | Stream Dropped Packets: 0      | beacon | 02:19:FC:05:00:58 | FF:FF:FF:FF:FF:FF | 1Mbps | -26dBm | 2437  | 2.4GHz-B | wlan1       | 3.527s |
|          | Sharp Cast Backata             | beacon | 00:19:FC:05:00:57 | FF:FF:FF:FF:FF:FF | 1Mbps | -25dBm | 2442  | 2.4GHz-B | wlan1       | 3.627s |
|          | Stream Sent Fackets. 0         | beacon | 02:19:FC:05:00:57 | FF:FF:FF:FF:FF    | 1Mbps | -25dBm | 2442  | 2.4GHz-B | wlan1       | 3.628s |
|          |                                | beacon | 02:19:FC:05:00:58 | FF:FF:FF:FF:FF:FF | 1Mbps | -25dBm | 2442  | 2.4GHz-B | wlan1       | 3.629s |
|          | File Limit: 10KiB              | beacon | 00:19:FC:05:00:57 | FF:FF:FF:FF:FF:FF | 1Mbps | -26dBm | 2442  | 2.4GHz-B | wlan1       | 3.729s |
|          |                                | beacon | 02:19:FC:05:00:57 | FF:FF:FF:FF:FF:FF | 1Mbps | -25dBm | 2442  | 2.4GHz-B | wlan1       | 3.730s |
|          | Memory Limit: 10KiB            | beacon | 02:19:FC:05:00:58 | FF:FF:FF:FF:FF    | 1Mbps | -25dBm | 2442  | 2.4GHz-B | wlan1       | 3.732s |
|          |                                | beacon | 00:19:FC:05:00:57 | FF:FF:FF:FF:FF    | 1Mbps | -33dBm | 2447  | 2.4GHz-B | wlan1       | 3.832s |
|          |                                | beacon | 02:19:FC:05:00:57 | FF:FF:FF:FF:FF:FF | 1Mbps | -32dBm | 2447  | 2.4GHz-B | wlan1       | 3.833s |
|          |                                | beacon | 00:80:48:3E:97:ED | FF:FF:FF:FF:FF:FF | 1Mbps | -63dBm | 2412  | 2.4GHz-B | wlan1       | 4.641s |
|          |                                | beacon | 00:80:48:3E:97:ED | FF:FF:FF:FF:FF:FF | 1Mbps | -63dBm | 2412  | 2.4GHz-B | wlan1       | 4.745s |
|          |                                | beacon | 00:80:48:3E:97:ED | FF:FF:FF:FF:FF:FF | 1Mbps | -64dBm | 2417  | 2.4GHz-B | wlan1       | 4.949s |
|          |                                | beacon | 02:19:FC:05:00:58 | FF:FF:FF:FF:FF:FF | 1Mbps | -26dBm | 2437  | 2.4GHz-B | wlan1       | 5.678s |
|          |                                | beacon | 00:19:FC:05:00:57 | FF:FF:FF:FF:FF:FF | 1Mbps | -25dBm | 2437  | 2.4GHz-B | wlan1       | 5.778s |
|          |                                | heacon | 00-19-EC-05-00-57 | FE-FE-FE-FE-FE    | 1Mbps | .27dBm | 2442  | 2 AGUAR  | Inclus      | E 000. |

# **Snooper** = untuk mencapture paket secara detail tiap wifi yang berada pada jangkuan antena

| Snooper    | <wlan1> (run</wlan1> | nning)            |          |              |                     |           |                   |                 |                |
|------------|----------------------|-------------------|----------|--------------|---------------------|-----------|-------------------|-----------------|----------------|
| etwarks S  | tations              |                   |          |              |                     |           |                   | S               | itart          |
|            |                      |                   |          |              |                     |           | Fi                | nd S            | itop           |
| Frequen    | ey / Band            | Address           | SSID     | Of Freq. (%) | Of Traf. (%)        | Bandwidth | Networks Stations | - C             | lose           |
| (6-0)      | 2412 2.4GHz          | D0:08:68:4D:03:68 | hatspat  | 0.0          | 0.0                 | 0 bps     | 1                 | · ·             |                |
| (0-0)      | 2412 2.4GHz          | 00:08:68:4D:03:99 | hatspat  | 0.0          | 0.0                 | 0 bps     | 1                 | Sett            | ringe          |
| 610        | 2412 2.4GHz          | 00:08:68:4D:04:2A | hatspat  | 1.7          | 18.5                | 15.5 kbps | 1                 |                 |                |
| (;)        | 2412 2.4GHz          | 00:00:42:05:01:39 | test_ap  | 0.4          | 5.1                 | 3.8 kbps  | - Milester M.     | hund 00.0       | 2.75.45.45.42. |
| 6.0        | 2412 2.46Hz          | 00:0C:42:05:28:30 | hotspot  | 0.0          | 0.0                 | 0 bps     | Wireless Ne       | TW01K <00:0     | 2:01:40:10:43> |
| 0:0        | 2412 2.4GHz          | 02:08:68:37:67:0D | hat      | 0.5          | 5.7                 | 4.4 kbps  | General Beacon    | Mikretik        |                |
| (6)        | 2417 2.4GHz          |                   |          | 4.5          |                     | 24.6 kbps | 00000             | 1 Print Collin  |                |
| (6)        | 2422 2.4GHz          |                   |          | 1.8          |                     | 15.2 kbps | Frequency         | 2432 MHz        | Car            |
| 6.0        | 2422 2.4GHz          | 00:00:42:00:83:47 | m-pak    | 0.0          | 0.0                 | 0 bps     |                   |                 |                |
| (1)        | 2427 2.4GHz          |                   |          | 21           |                     | 17.4 kbps | Band:             | 2.4GHz-B/G      |                |
| (6)        | 2432 2.4GHz          |                   |          | 15.3         |                     | 3.7 Mbps  | Address           | 00.00.00.45.15  | CA 2           |
| (61)       | 2432 2.4GHz          | 00:02:6F:08:53:18 |          | 0.6          | 4.1                 | 4.3 kbps  | Address.          | UU:U2:6F:40:10  | 143            |
| (.)        | 2432 2.4GHz          | 00:02:6F:45:15:43 | AP2G     | 12.8         | 83.4                | 3.7 Mbps  | SSID:             | AP2G            |                |
| (* 1)      | 2432 2.46Hz          | 00:0E:2E:40:89:A7 | MY AP    | 0.3          | 2.5                 | 2.8 kbps  |                   | - Contraction   |                |
| (0)        | 2437 2.4GHz          |                   |          | 1.7          |                     | 14.1 kbps | 015               | 40.0%           |                |
| 6:0        | 2437 2.4GHz          | 00:16:86:D9:53:D6 | linksys  | 0.5          | 31.8                | 4.4 kbps  | Ur Freq.:         | 12.8%           |                |
| (6)        | 2442 2.4GHz          |                   |          | 2.3          |                     | 18.1 kbps | Of Traf           | 834%            |                |
| 6:0        | 2442 2.4GHz          | D0:08:68:37:58:84 | daintars | 0.9          | 41.8                | 7.7 kbps  | er ridi.          |                 |                |
| 6:0        | 2442 2.4GHz          | 00:17:9A:FD:F7:81 | racer    | 0.4          | 20.9                | 3.8 kbps  | Bandwidth:        | 3.7 Mbps        |                |
| (6)        | 2447 2.4GHz          |                   |          | 1.9          | Constitution of the | 15.7 kbps | Queter            | 0               |                |
| (1)        | 2452 2.4GHz          |                   |          | 1.7          |                     | 10.5 kbps | Stations:         | 2               |                |
| (:)        | 2452 2.4GHz          | 00:08:68:31:52:69 | tests    | 0.0          | 0.0                 | 0 bps     |                   | (100)           |                |
| 610        | 2452 2.4GHz.         | 00.0C;42,05.06 F3 | Demo     | 0.0          | 0,0                 | 0 bps     | SSID source:      | beacon          |                |
| ems (1 sel | lected)              | 00.00 40.00 04 ED | uur a    | 0.01         | 10 5                | FAU       | Supported Rates:  | 1Mbps 2Mbps     | 5.5Mbp         |
|            |                      |                   |          |              |                     |           | Basic Rates.      | 1Mbps 2Mbps     | 5.5Mbp         |
|            |                      |                   |          |              |                     |           | Canabilities      | ess short-roear | rble           |
|            |                      |                   |          |              |                     |           | Capabilities.     | ess anoichiga   | illie          |